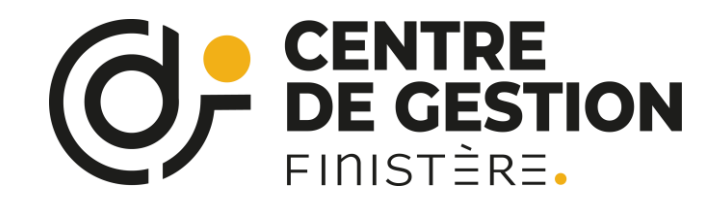

Mai 2024

# Le rapport social unique (RSU) Campagne 2023

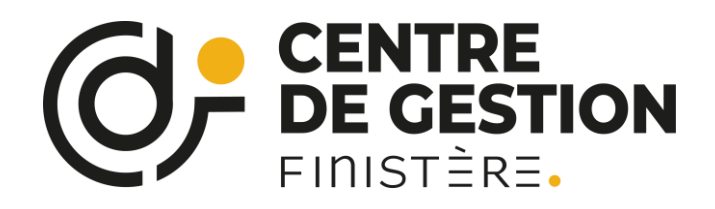

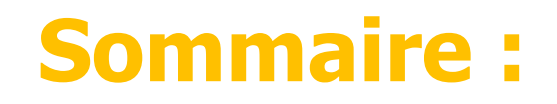

- Introduction
  - Intérêts et enjeux du RSU
  - Supports mis à votre disposition
  - Les éléments de saisie
- Une démonstration de l'application
- Des conseils pratiques et exemple de synthèse
- Date limite de saisie prévisionnelle

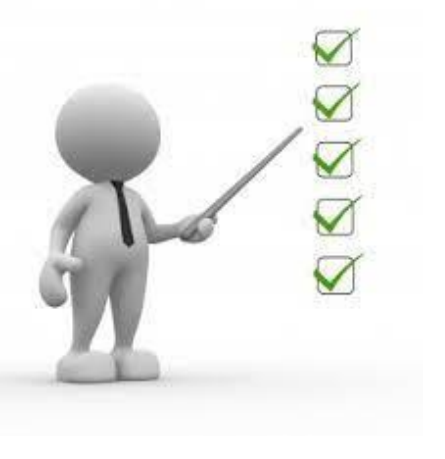

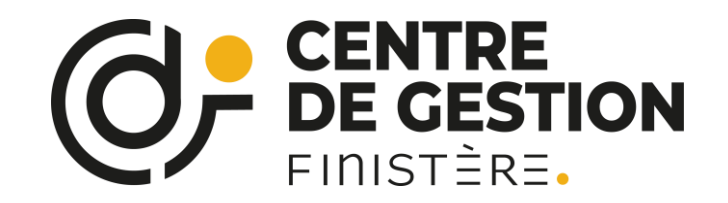

# Introduction

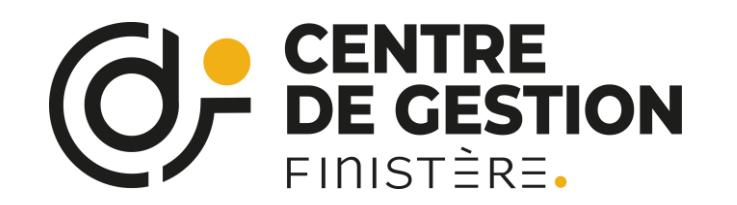

# RAPPORT SOCIAL UNIQUE 2023 Les textes

# Base de données sociales et rapport social unique dans la fonction publique (décret n°2020-1493 du 30/11/2020)

 $\rightarrow$  Application de l'article 5 de la LTFP

## Depuis 2021, le rapport social unique (RSU) est

**annuel** et remplace l'ancien bilan social (tous les 2 ans) Il se fonde sur une base de données actualisée annuellement concernant :

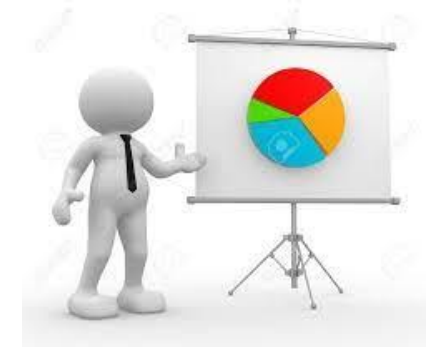

- L'emploi
- Le recrutement
- Les parcours professionnels
- La rémunération
- La santé et sécurité au travail

- La formation
- Organisation du travail, qualité de vie au travail
- L'action sociale et la protection sociale
- Le dialogue social
- La discipline
- Et : le RASSCT, Handitorial et GPEEC

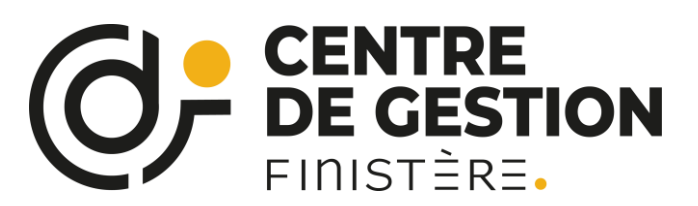

# **RAPPORT SOCIAL UNIQUE 2023** L'intérêt pour nos collectivités

| Elus               | <ul> <li>Priorisation des moyens selon les orientations RH</li> <li>Comparaison entre collectivités</li> <li>Mise en évidence des facteurs d'attractivité de la collectivité</li> <li>Outil d'évaluation et d'aide à la décision pour le lignes directrices de gestion</li> </ul> |
|--------------------|----------------------------------------------------------------------------------------------------|
|                    |                                                                                                    |
|                    | <ul> <li>Tableau de bord RH et anticipation des évolutions RH</li> <li>Evaluation et alimentation de la stratégie RH, réorientation des plans d'actions opérationnels</li> </ul>                                                                                                  |
| RH                 | Outil de communication et travail entre services                                                                                                    |
| $\setminus$ /      |                                                                                                    |
| Dialogue<br>social | <ul> <li>Présentation au CST, pouvant faire l'objet d'un débat</li> <li>Communication auprès des agents : transparence</li> <li>Publication à destination du grand public</li> </ul>                                                                                              |
| $\setminus$ /      |                                                                                                    |
|                    | <ul> <li>Données demandées dans le cadre des contrôles de la Chambre Régionale des Comptes</li> <li>Données demandées par les organismes financeurs (Département ARS)</li> </ul>                                                                                                  |
| Extérieur          | • Donnees demandees par les organismes infanceurs (Departement, ANS)                                                                                                    |
| $\searrow$         |                                                                                                    |

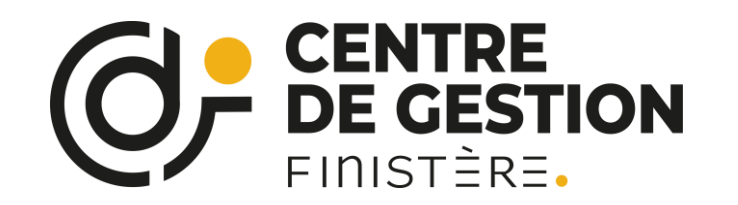

# Des intérêts et des enjeux pluriels

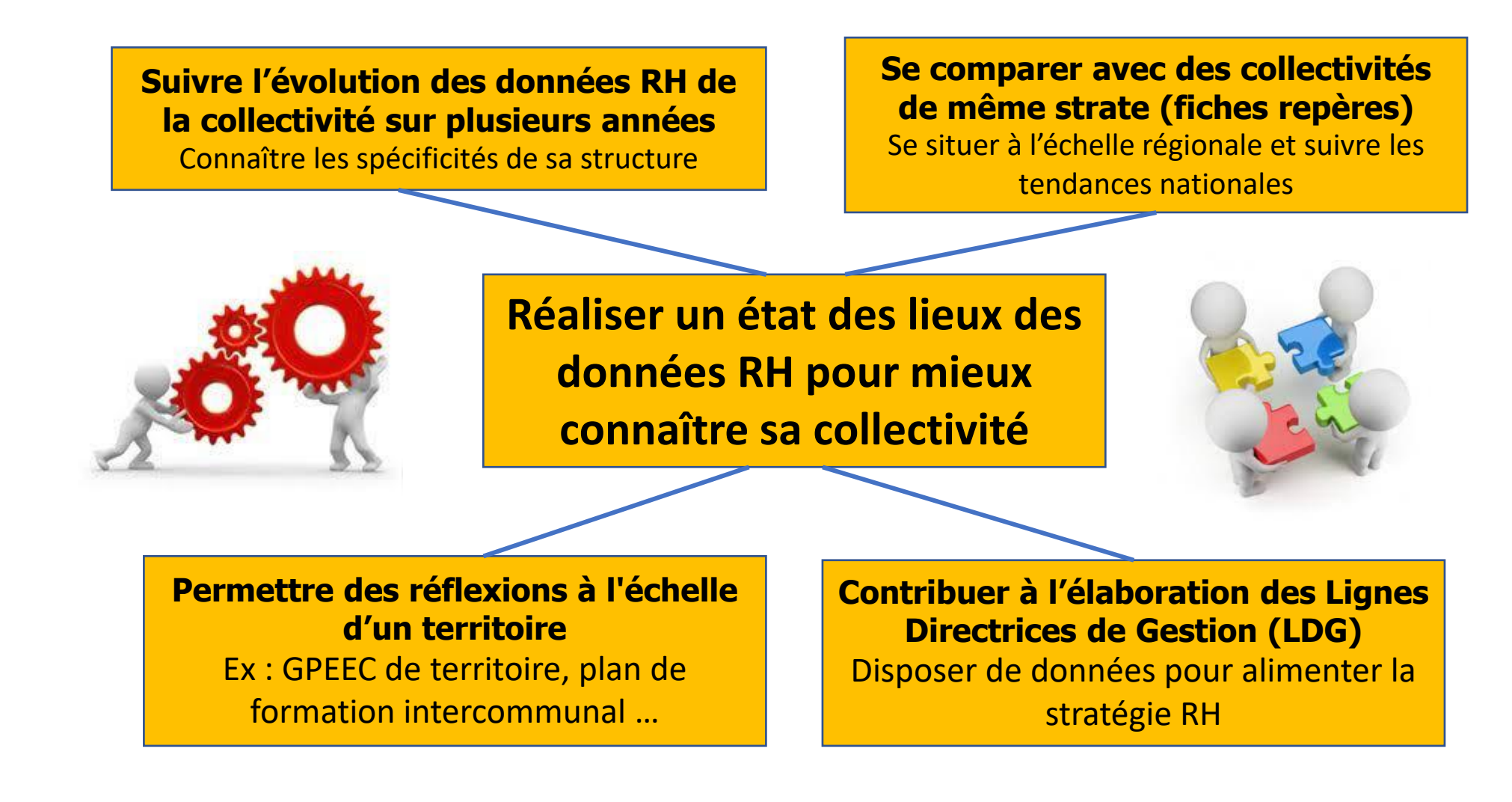

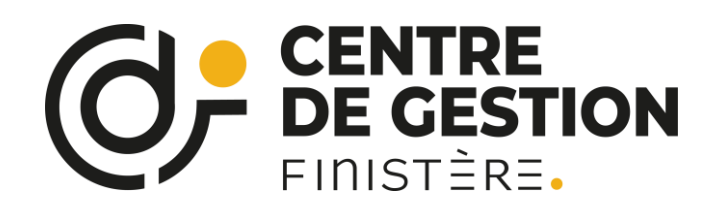

# Quel recueil de données...

arrêté du 10 décembre 2021 modifié par l'arrêté du 14

- Emploi
- Recrutement
- Parcours professionnel
- Rémunérations
- Santé et sécurité au travail
- Formation
- Organisation du travail et amélioration des conditions et de la qualité de vie au travail

août 2023.

- Actions sociales, protections sociales
- Dialogue social
- Discipline,
- + Environnement

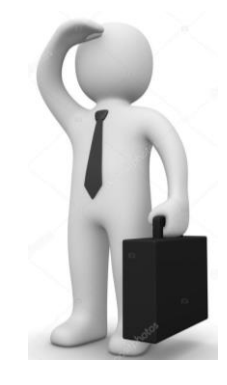

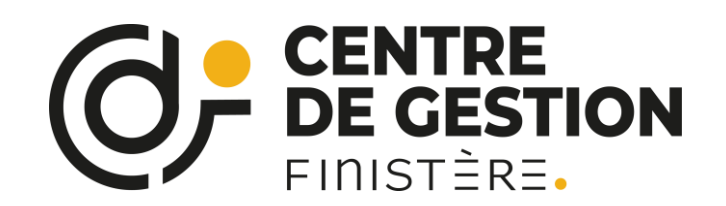

Quel recueil de données...

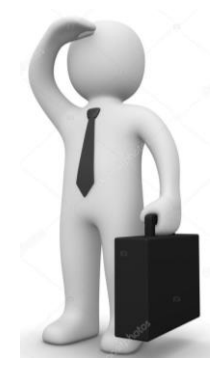

Auxquels sont associés (pas de caractère obligatoire) :

- RASSCT (Rapport Annuel sur la Santé, la Sécurité et les Conditions de Travail) : fort intérêt pour le CST départemental,
- HANDITORIAL (emploi des travailleurs handicapés)
- GPEEC : intérêt pour la définition des métiers en tension

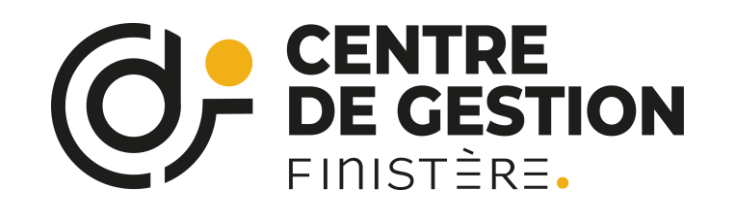

### Les principaux indicateurs

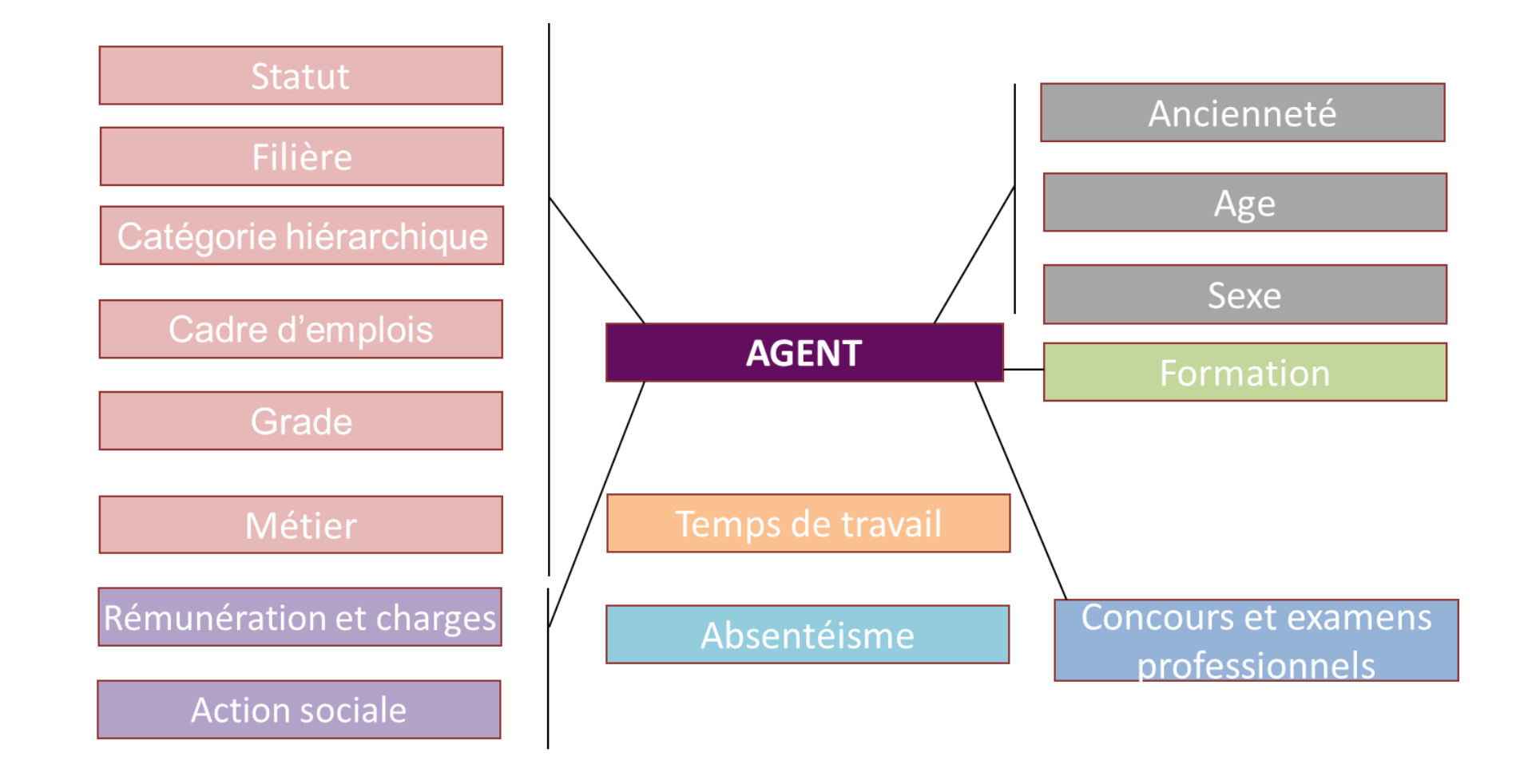

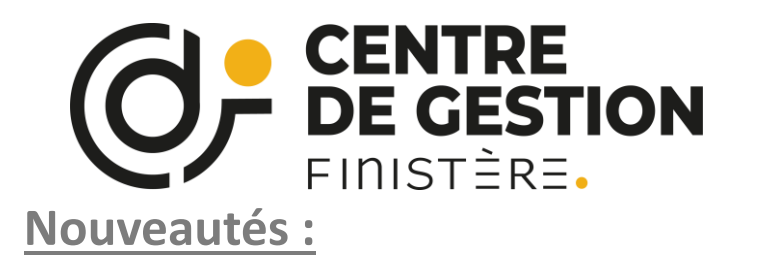

### Indicateurs du RSU 2023 : Nouveautés

#### **Rubrique Parcours professionnels**

• IND 1.9.6.1.c Agents promouvables pour un avancement de grade

#### **Rubrique Rémunération**

- IND 3.1.1 Rémunérations des fonctionnaires ayant travaillé au moins un jour durant l'année 2023 : Ajout des colonnes IFSE et CIA
- IND 3.2.1 Rémunérations des contractuels occupant un emploi permanent ayant travaillé au moins un jour durant l'année 2023 : Ajout des colonnes IFSE et CIA

#### Rubrique Santé et sécurité

- IND 4.1.1 Agents affectés à la prévention : Ajout de colonnes Hommes et Femmes
- IND 4.1.8 Registre de danger grave et imminent
- IND 4.2.8 Nombre d'accidents mortels selon le genre

#### **Rubrique Formation**

• IND 5.1.1.2 Journées de formation suivies par les fonctionnaires et contractuels sur un emploi permanent présents au 31/12/2023 et nombre d'agents sur emploi permanent ayant participé à au moins une journée de formation en 2023 : Ajout des colonnes « dont CPF » selon le genre

#### **Rubrique Droit sociaux**

•IND 6.1.0 Nombre de représentants du personnel par type d'instance : Ajout du genre en colonnes

#### **Rubrique Environnement (nouvelle rubrique)**

- IND 9.1.1 Nombre d'agents, par sexe, qui bénéficient du remboursement des frais de trajets domicile travail en transport en commun
- IND 9.1.2 Nombre d'agents, par sexe, qui bénéficient du forfait de mobilité durable
- IND 9.1.3 Nombre d'agents, par sexe, qui bénéficient de la prime de covoiturage

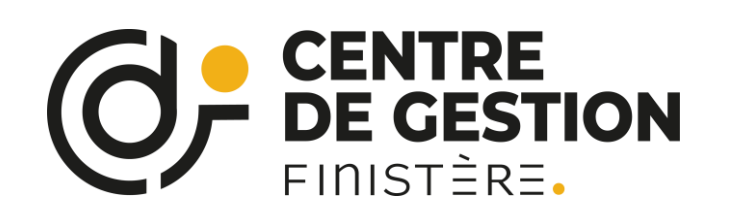

Une page dédiée pour vous accompagner...

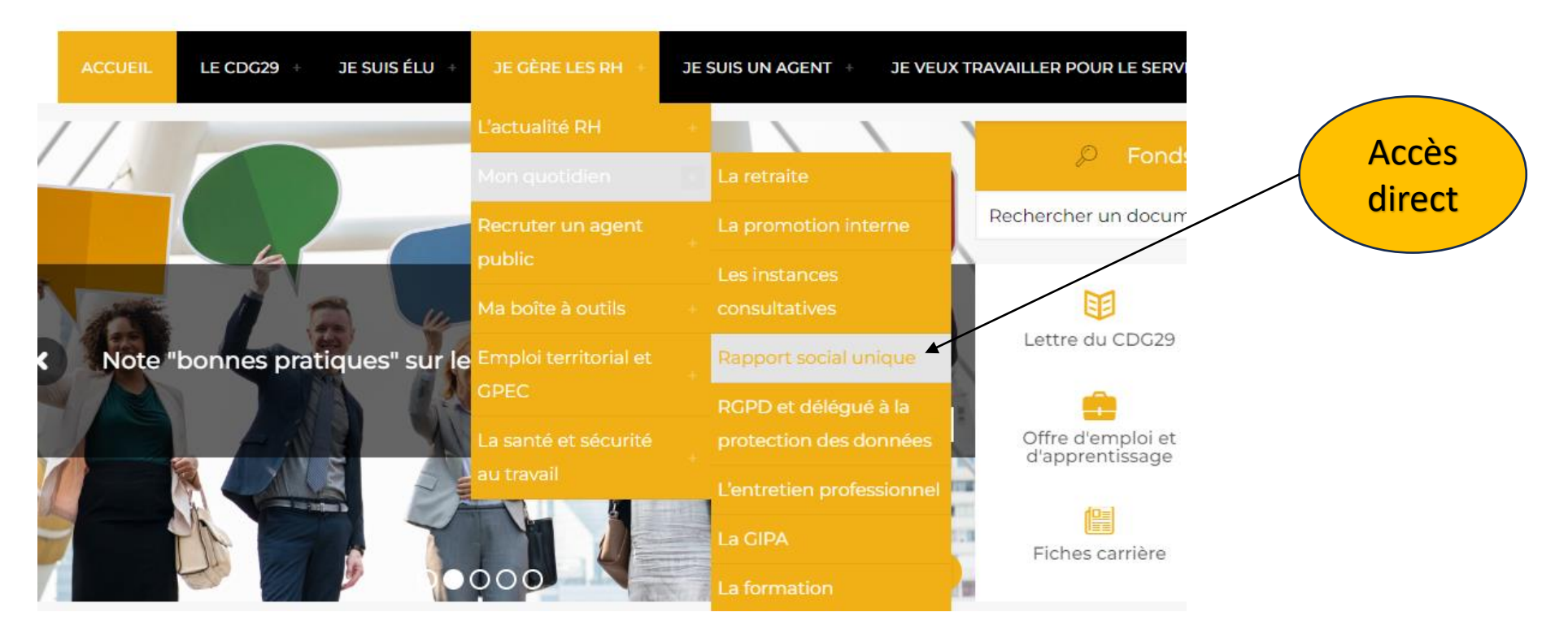

- \* Des guides d'utilisateur
- \* Une foire aux questions

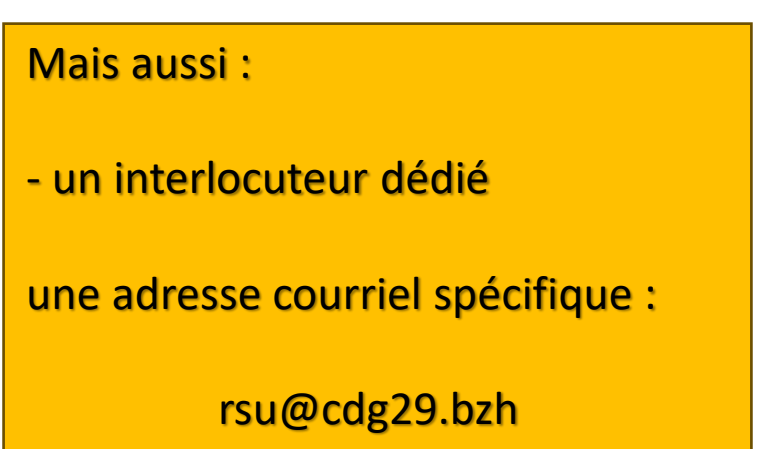

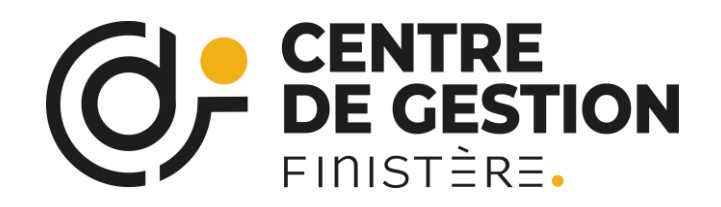

Pour vous accompagner dans votre remplissage, le CDG29 vous met à disposition :

- La fiche pratique Guide « pas à pas » de saisie en ligne (campagne 2023)
- Le guide utilisateur à destination des collectivités (2022) qui explique notamment comment importer les fichiers DSN ou fichier d'échange
- La Foire aux Questions sur l'application (2022)
- <u>Guide l'Essentiel : les étapes essentielles à la réalisation de votre RSU collectivités de moins de 10 agents</u>

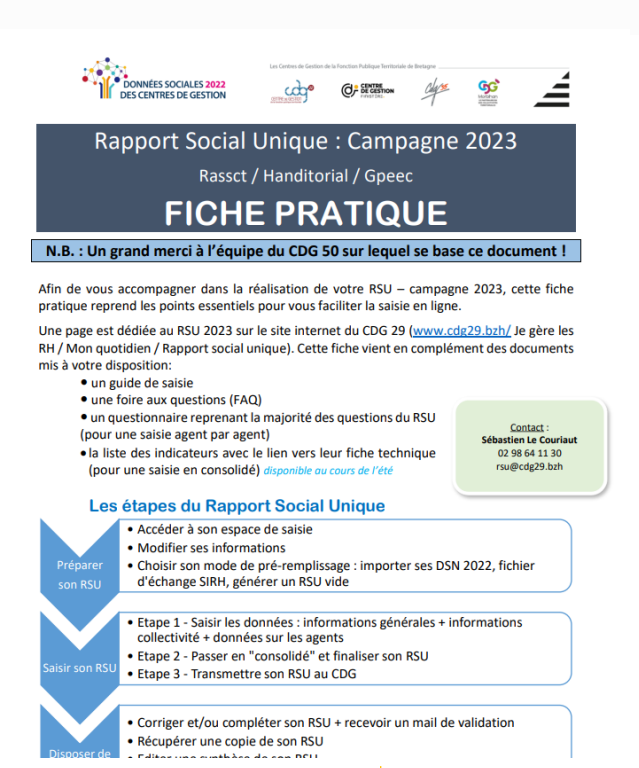

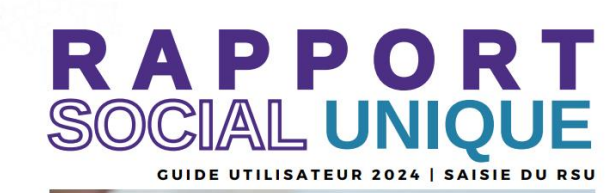

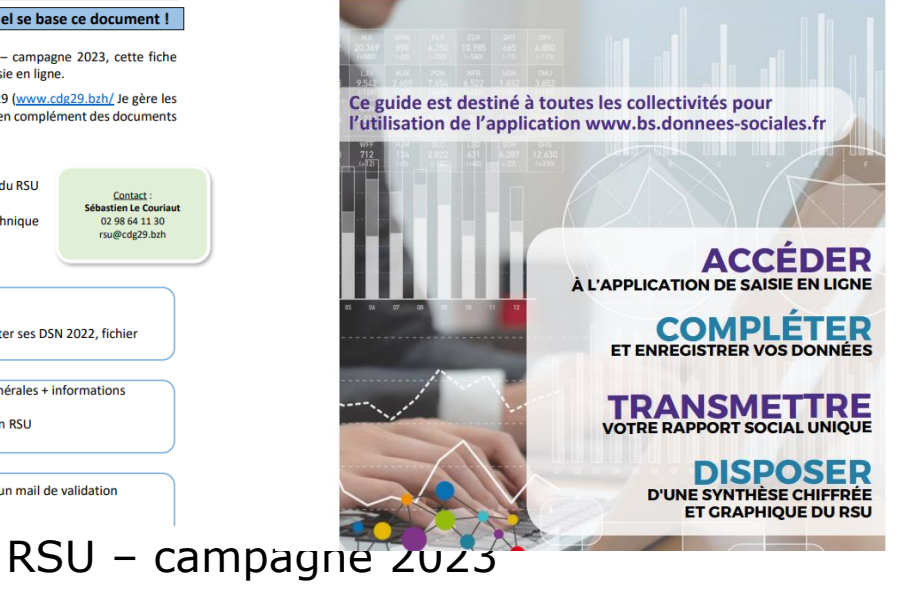

RAPPORT SOCIAL UNIQUE 2023 GUIDE L'ESSENTIEL

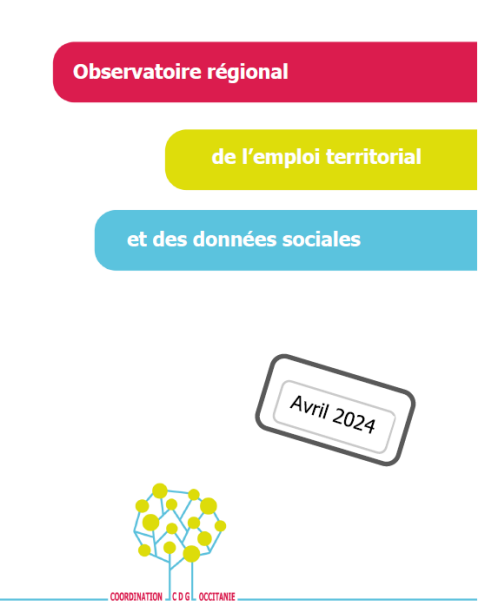

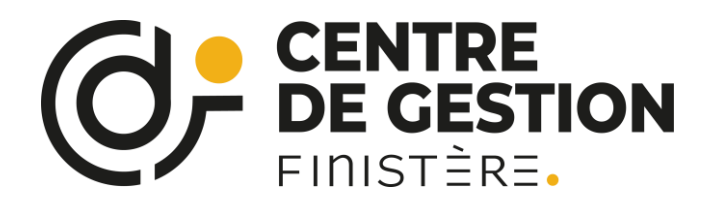

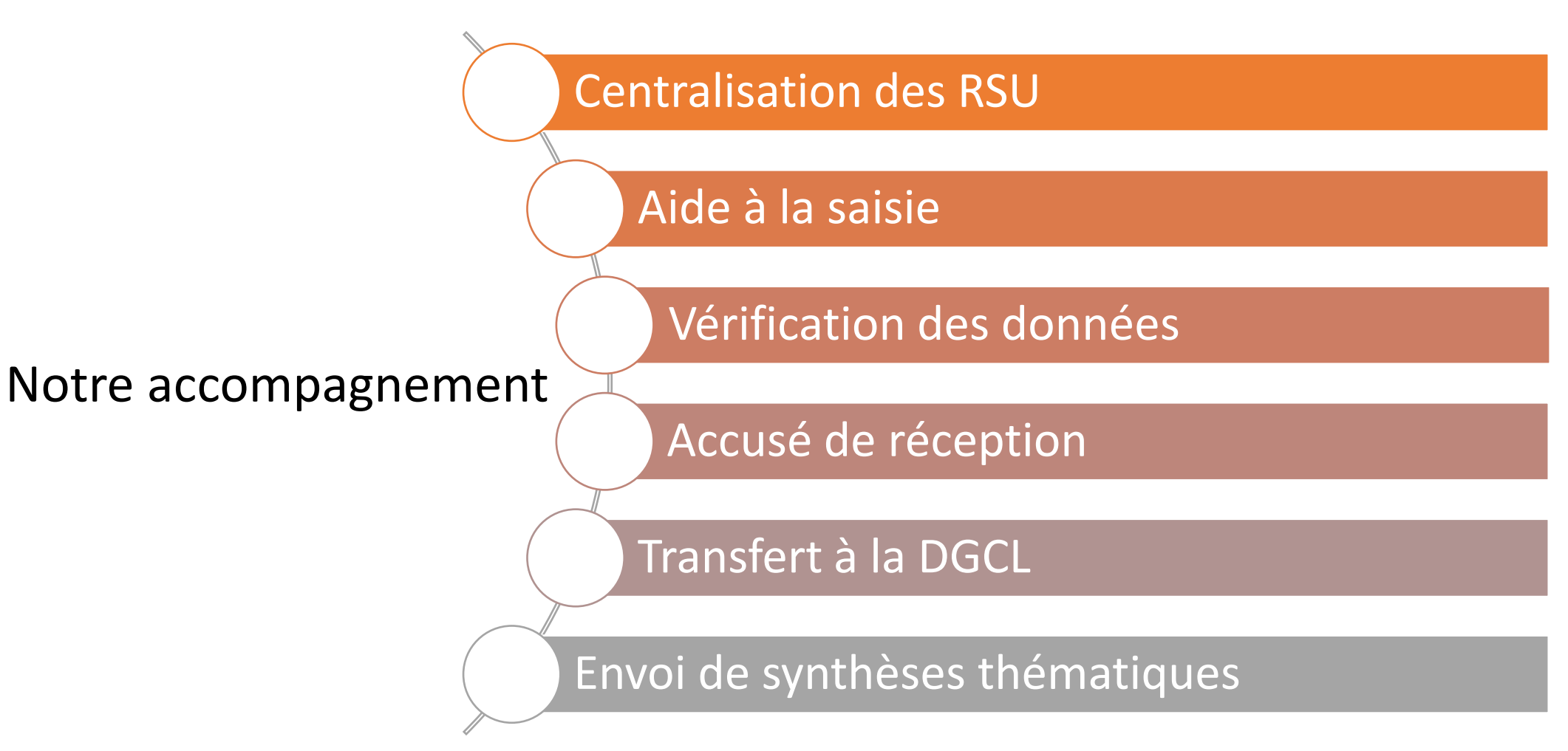

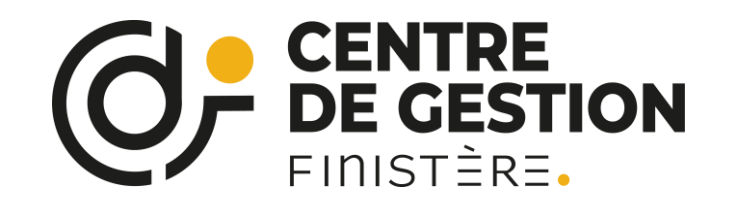

# Démonstration de l'application

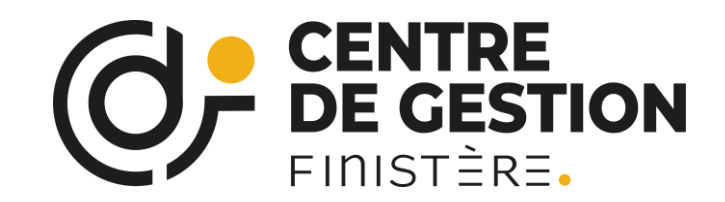

# Se connecter sur l'application :

# https://bs.donnees-sociales.fr

soit par Firefox

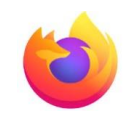

soit par Google Chrome

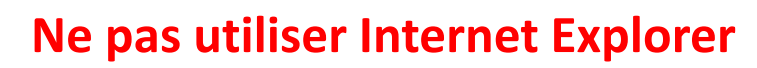

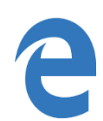

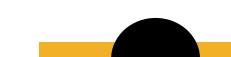

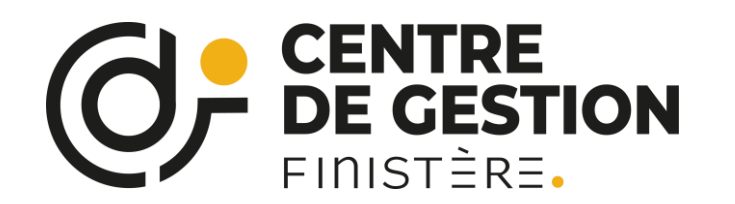

#### L'authentification dans l'application

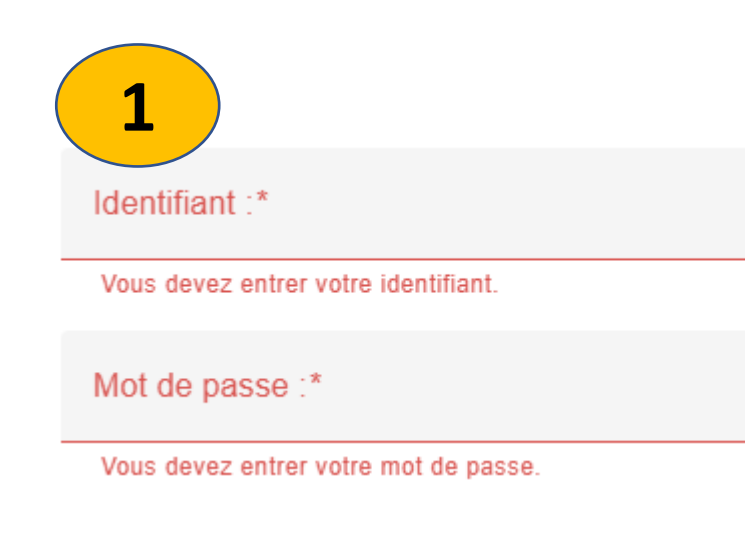

https://bs.donnees-sociales.fr

N.B. : A compter de 3 tentatives de saisie du MDP, le compte sera bloqué : contacter le CDG pour transmission d'un MDP temporaire.

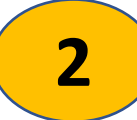

Sur le menu Accueil, Cliquez sur « Préparer mon enquête » Ou « saisir mon enquête »

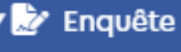

- Préparer mon enquête
- Saisir mon enquête

Pour toute question, conseil, aide : rsu@cdg29.bzh

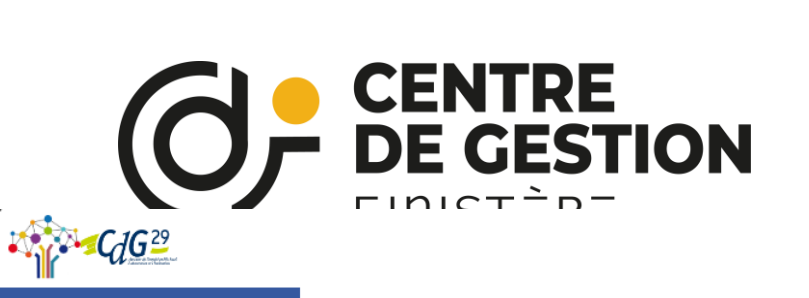

Etat du RSU

Non saisie

0

Dernière connexion le 17/11/2023 Nom utilisateur: cdg29 Connecté en tant que 20001479300026

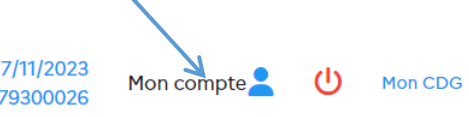

#### ACCUEIL

#### 🔻 款 Enquête

- Préparer mon enquête
- ▼ 
   Analyse
- Exporter mes données sociales

# **RSU 2023**

Rapport

d'incohérences

| Mode de saisie |
|----------------|
|                |
|                |
|                |
|                |
|                |

| Pré-remplissage | Date d'initialisation |
|-----------------|-----------------------|
| -               |                       |
|                 |                       |
|                 |                       |
|                 |                       |
|                 |                       |

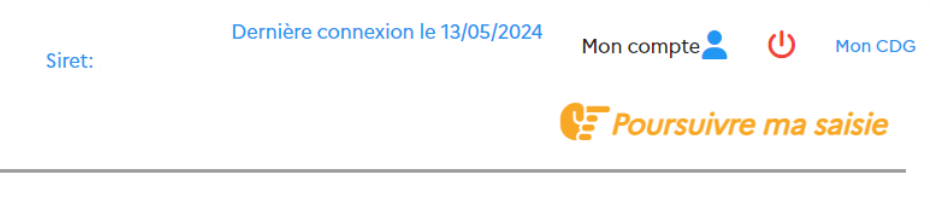

#### CdG29 **RSU 2023** ACCUEIL 🔻 🕏 Enquête — Réinitialiser mon enquête Saisir mon enquête Etat du RSU Mode de saisie Pré-remplissage Date d'initialisation ▼ Analyse Exporter mes données En cours de saisie Consolidé Manuel 26/03/2024 sociales ▼ ? Aide Rapport — Voir la FAQ 0 d'incohérences Poser une question Visualiser mes réponses Lien vers GPEEC

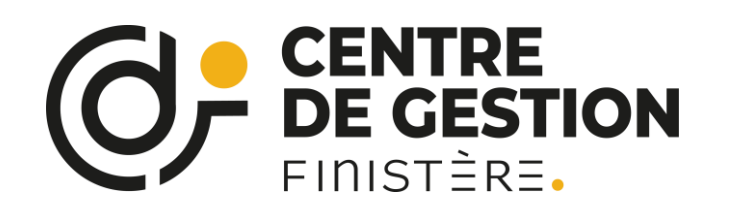

#### En cliquant sur « mon compte »

Cocher « **Oui** » pour que nous puissions accéder à votre Bilan Social et vous aider dans la saisie

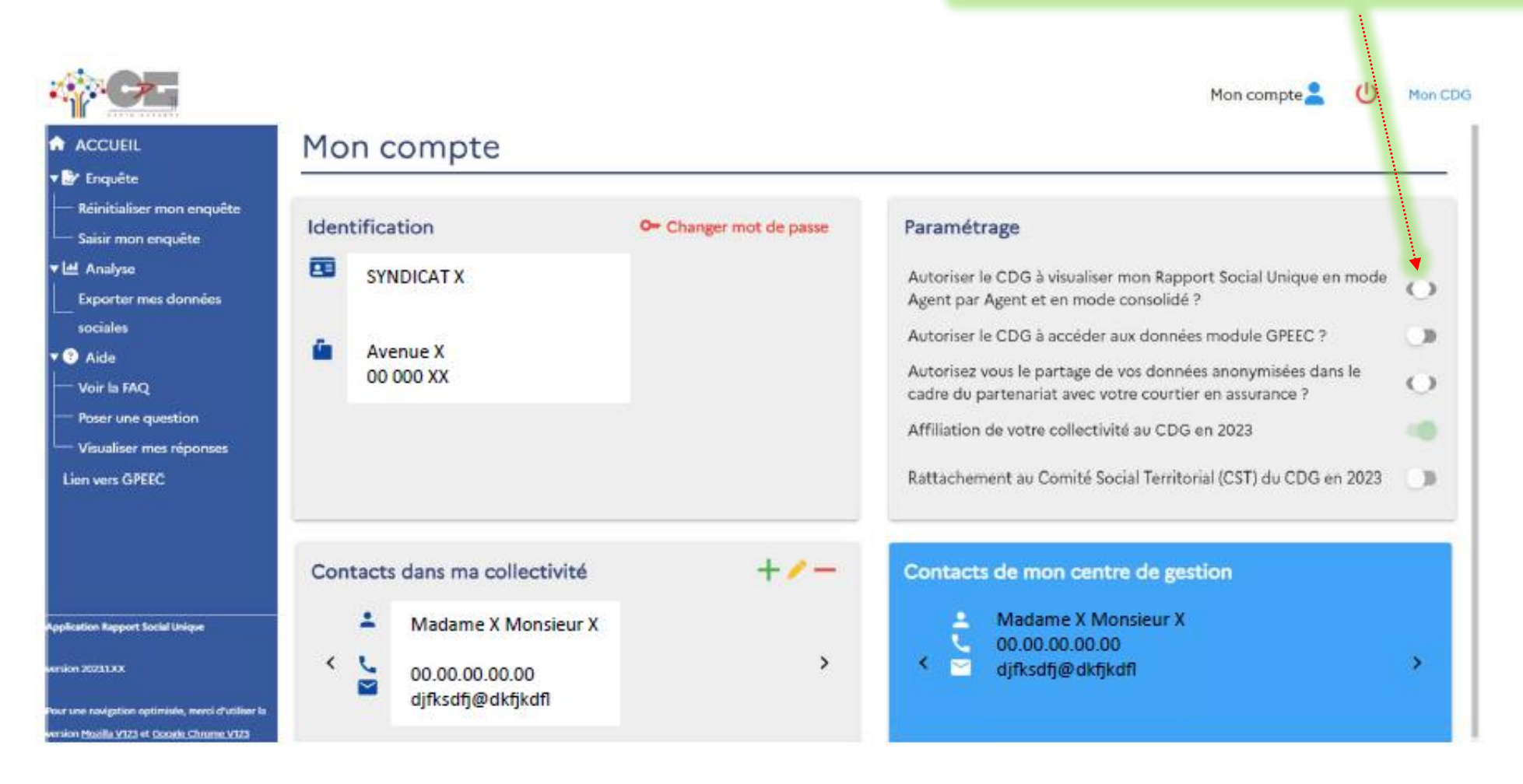

Liste des contacts dans la collectivité : plusieurs noms possibles

Coordonnées du contact au sein du CDG29

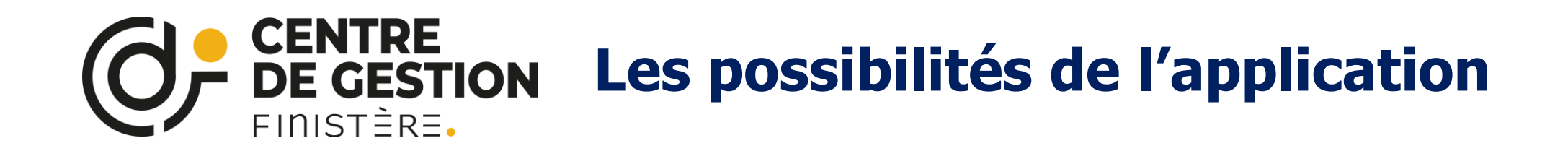

### 4 enquêtes en une :

- Le Rapport Social Unique (Rapport d'Etat sur la Collectivité)
- Les questions de l'enquête Handitorial
- Les questions RASSCT
- Les questions GPEEC et GPEEC + (Diplômes détaillés)

# Afin de lancer votre enquête, vous choisissez

## Votre mode de saisies :

- Le mode « agent par agent »
- Le mode « consolidé » ou « tableau par tableau »

## Votre mode de remplissage :

- DSN + RELYENS pour les collectivités adhérentes
- Fichier d'échange (« tableau par tableau »)
- Sans pré-remplissage « agent par agent »

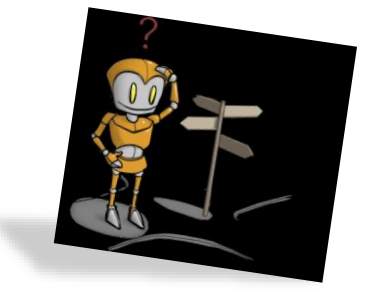

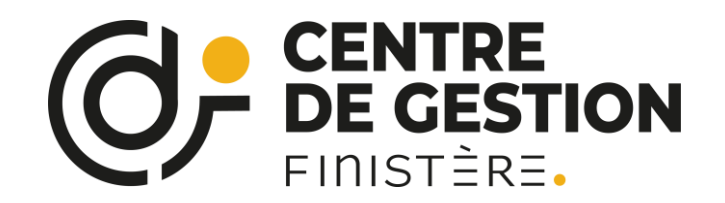

# Nouveauté campagne 2023 : une base de données plus ergonomique

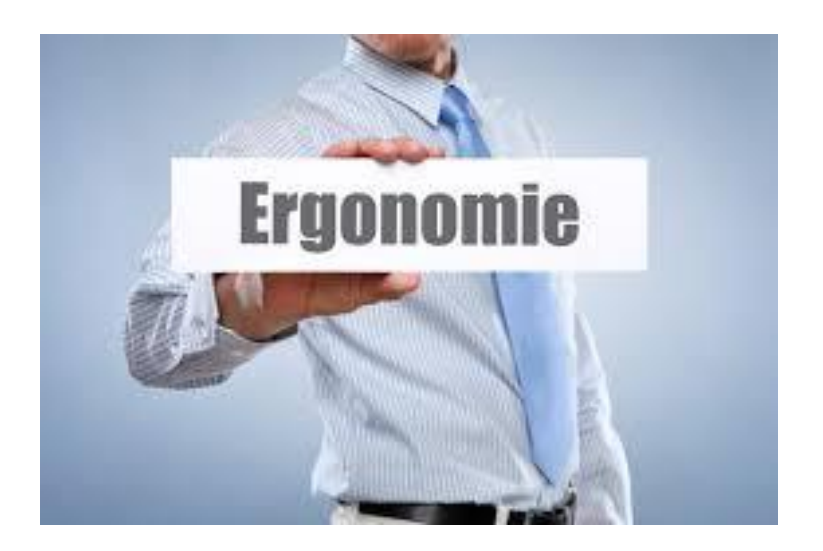

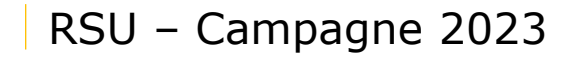

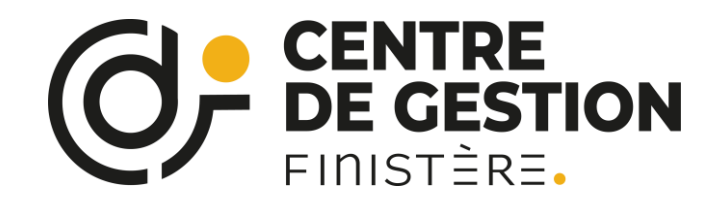

# Les deux modes de saisies, en détail :

# **1.** Le mode « agent par agent »

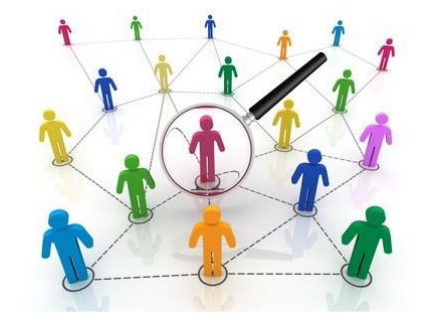

# 2. Le mode « consolidé » ou « tableau par tableau »

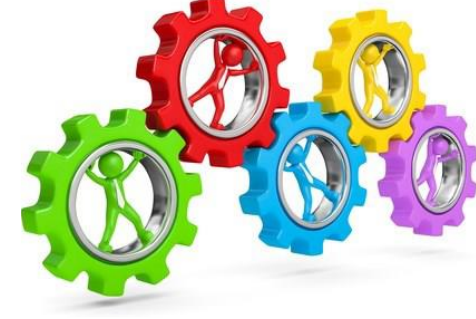

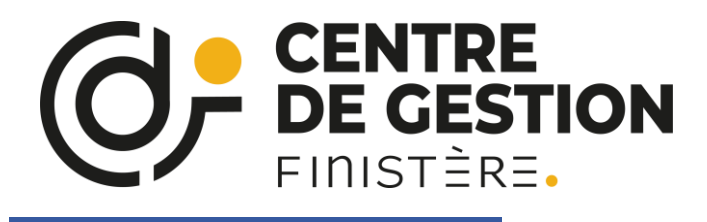

#### Une nouvelle présentation pour la préparation de l'enquête

ACCUEIL

🔻 📝 Enquête

Préparer mon enquête

#### Démarrer ma saisie RSU 2022

Cliquer ici pour un remplissage manuel

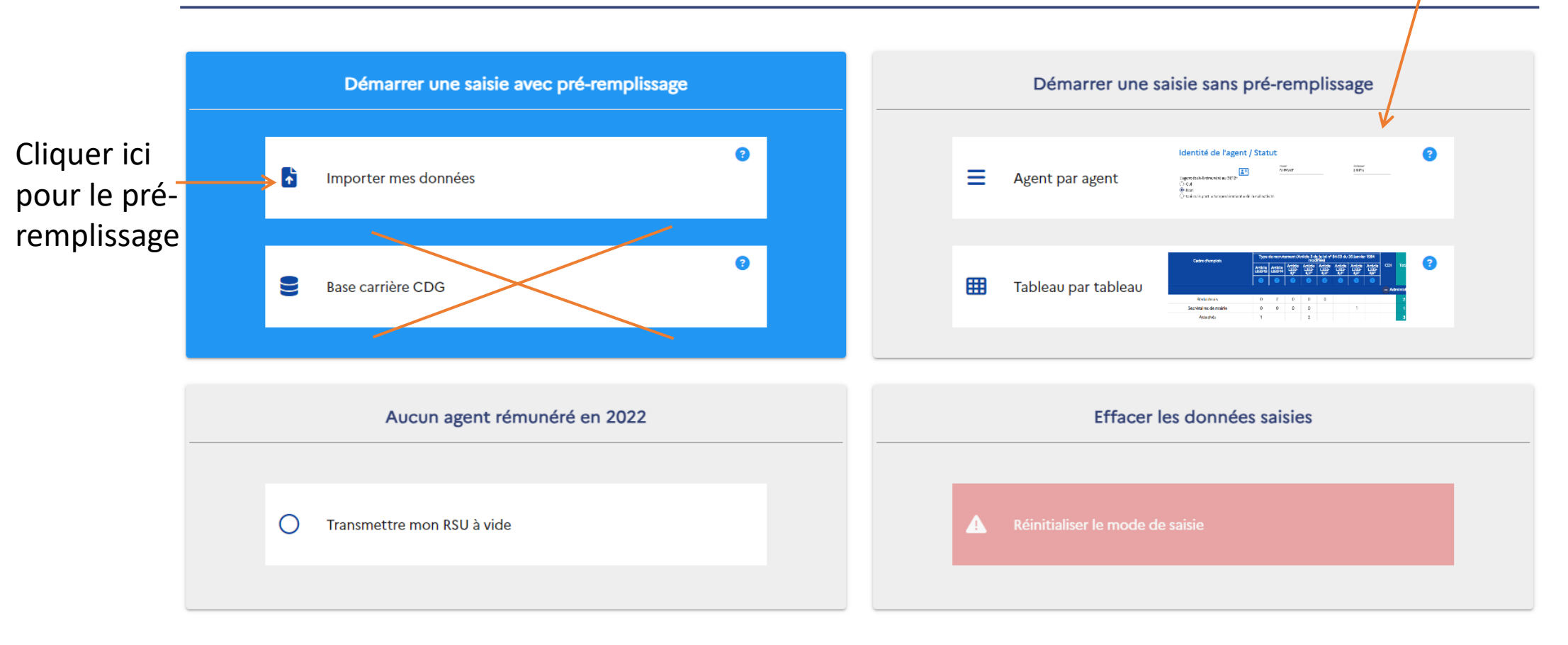

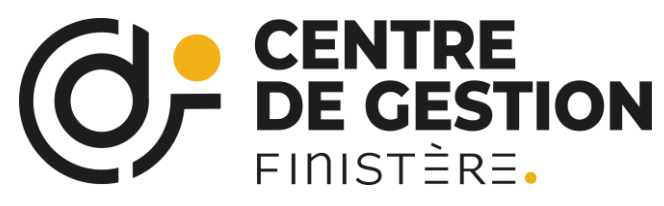

### Pré-remplissage avec les DSN de la collectivité

- Nom, Prénom, Genre, Date de naissance (mois/année)
- Statut (à compléter pour les contractuels)
- Catégorie, Cadre d'emploi et Grade
- Position statutaire
- Promotion et avancement de grade
- Mouvements (départs, arrivées et changement de statut)
- Rémunération selon le statut
- Temps de travail
- Nombre et type d'absence au cours de l'année (reprise uniquement des absences qui sont dans les DSN)

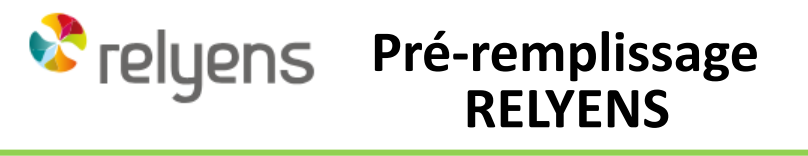

- Accident du travail
- Accident de trajet
- Maladies professionnelles

#### Eléments nécessaires pour le RASSCT

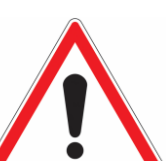

L'import RELYENS n'est réalisable que si les fichiers DSN ont été importés

Impératif : Bien contrôler les données et compléter les autres indicateurs

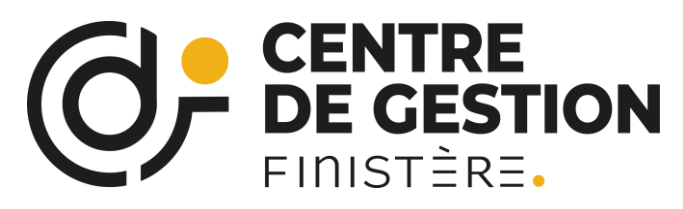

Démarrer ma saisie RSU 2022

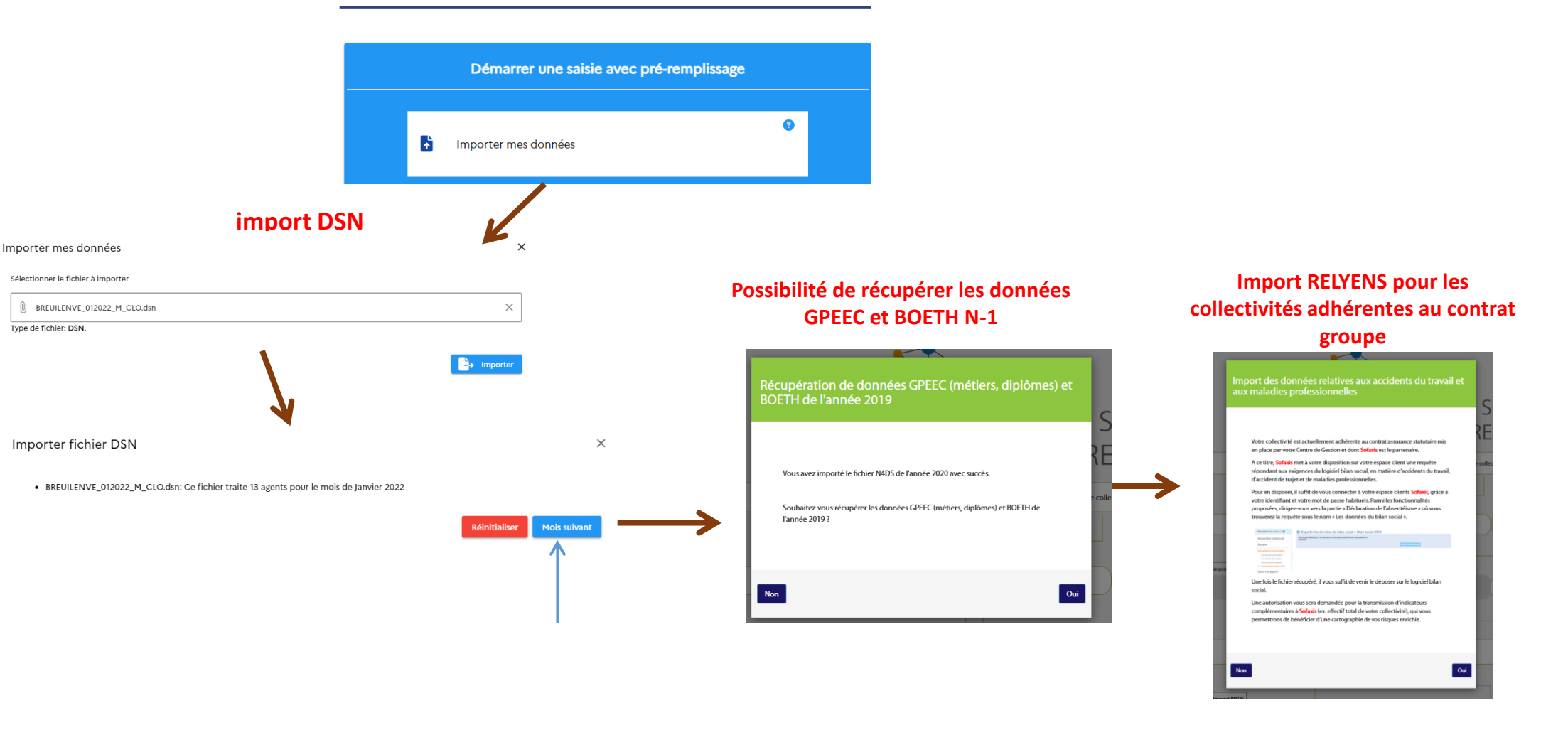

**Précision :** La DSN étant mensuelle, il convient donc d'importer les 12 fichiers DSN.

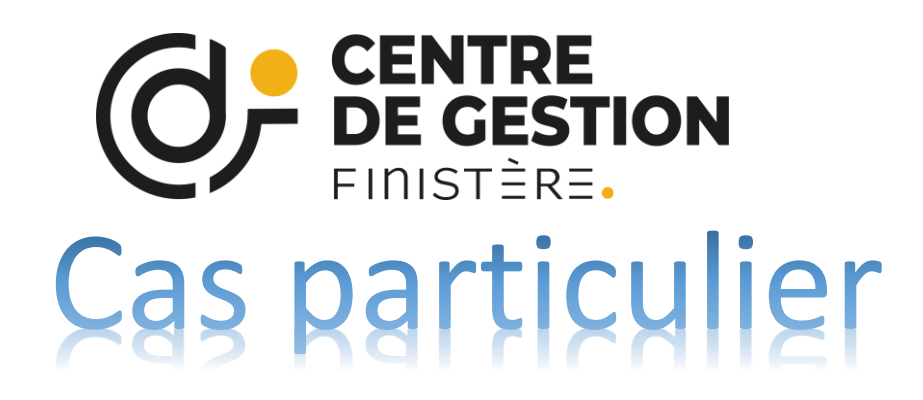

Plusieurs budgets pour une même structure (ex : SAAD et EHPAD géré par un CCAS)

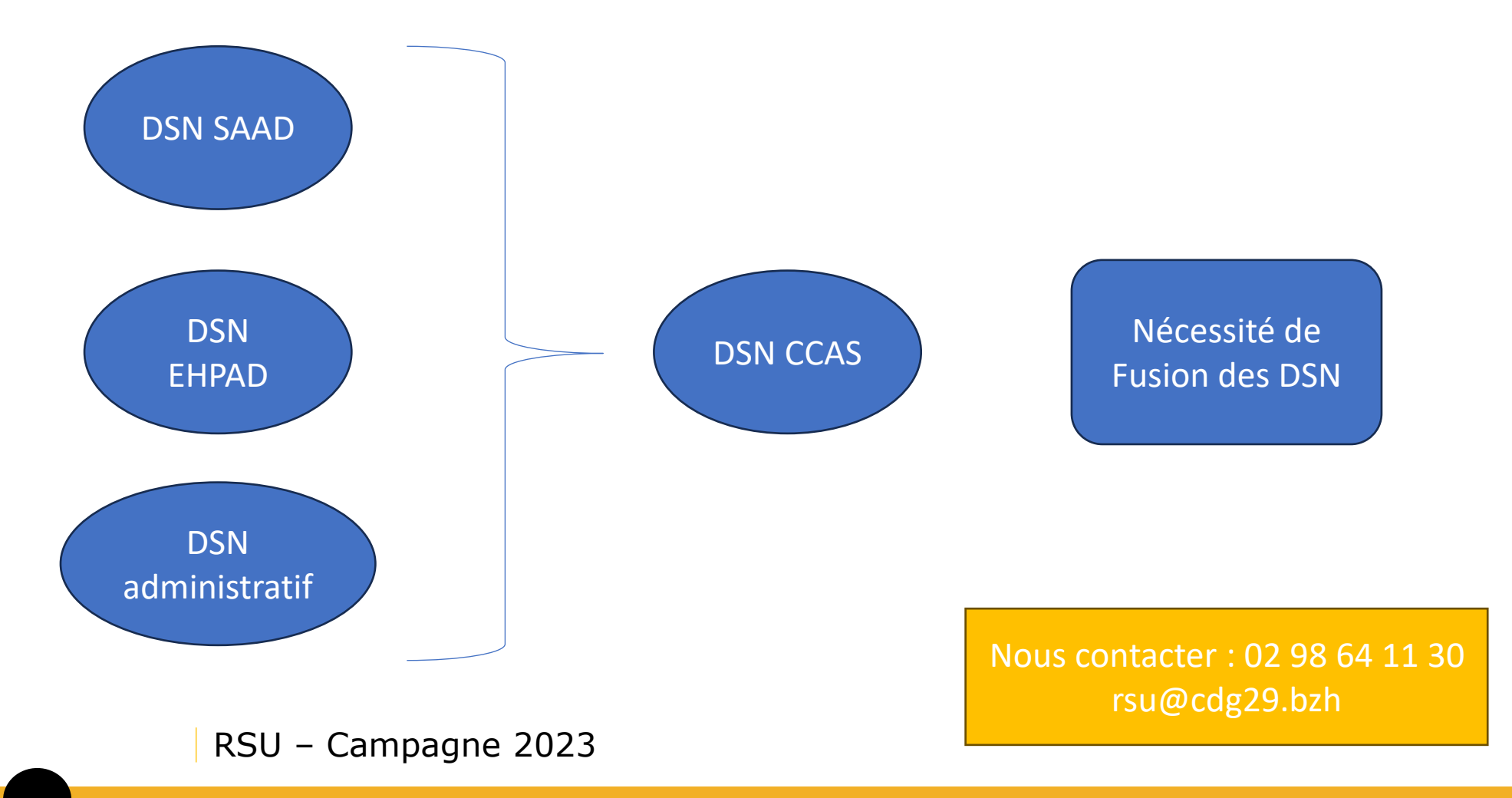

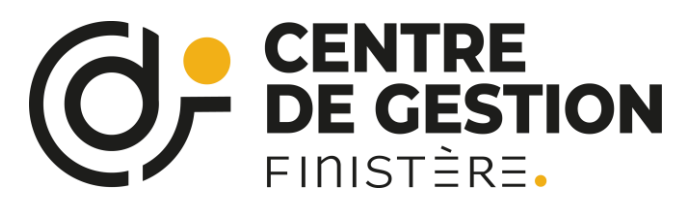

## Pré-remplissage avec un fichier d'échange

| ACCUEIL ▼ Enquête                          | Démarrer une saisie avec pré-remplissage                                                                                                    |   |                            |
|--------------------------------------------|----------------------------------------------------------------------------------------------------|---|----------------------------|
| Préparer mon enquête<br>Saisir mon enquête | Importer mes données                                                                                                    |   |                            |
|                                            | Importer mes données                                                                                                    | × |                            |
|                                            | Sélectionner le fichier à importer          Image: Contract of the state of the state o | × | Cliquez<br>sur<br>importer |

Le fichier est importé !

N.B. : On est alors automatiquement en « consolidé » ou « tableau par tableau »

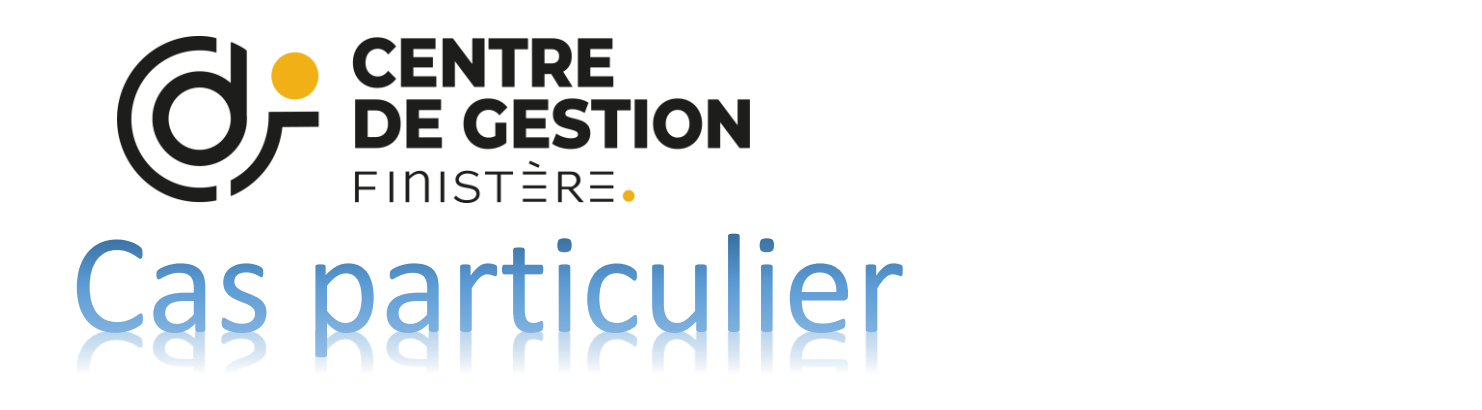

Il peut apparaitre un rapport d'erreur suite à l'import

A Rapport d'import (65 erreurs)

Peut être téléchargé pour savoir où sont les erreurs

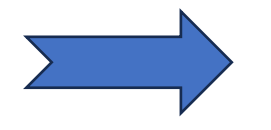

A transmettre à votre fournisseur de logiciel de paie

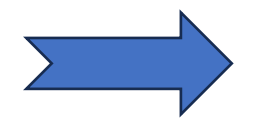

Ne bloque pas la suite du remplissage des données (mais il y aura des données manquantes)

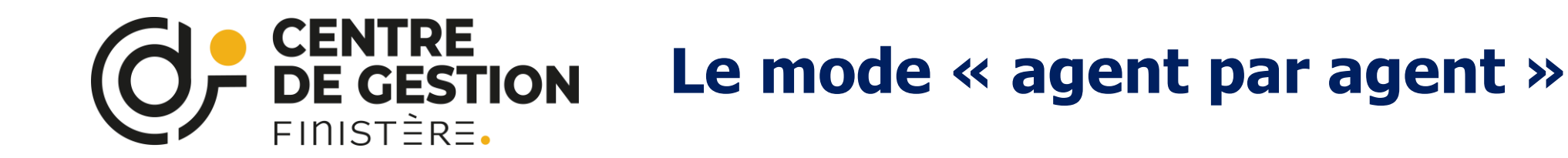

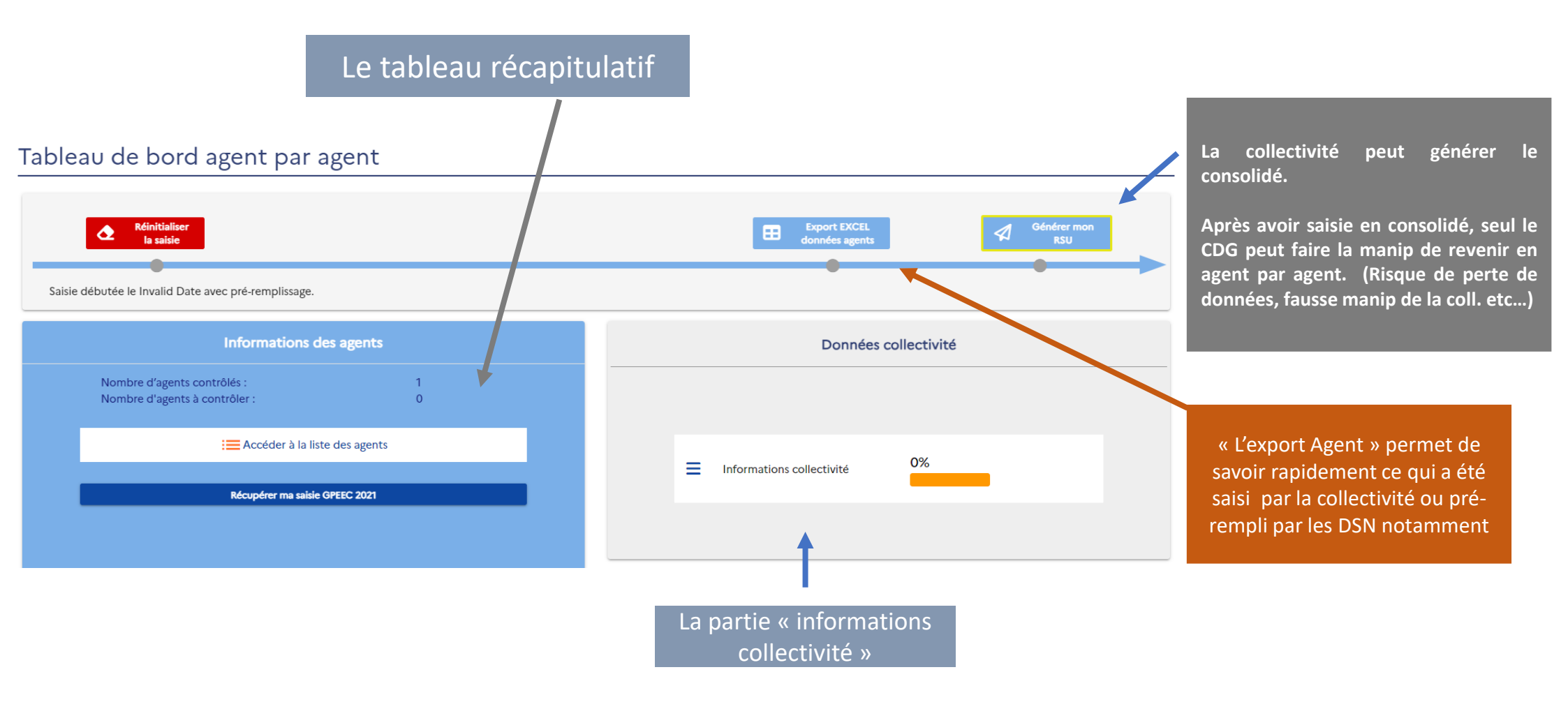

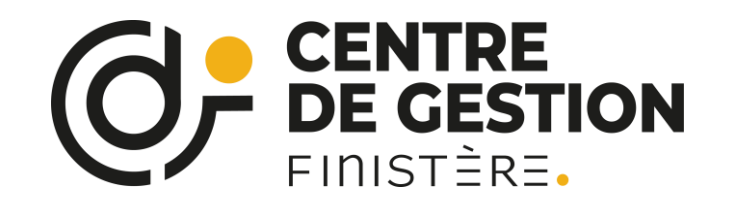

- 0

#### Saisie agent par agent

| Statut                      | Effectif théorique<br>au 31/12/2021 | Nombre d'arrivées<br>en 2022 | Nombre de départs<br>en 2022 | Effectifs présents et<br>rémunérés au 31/12/2022 | + Ajouter agent              |   |
|-----------------------------|-------------------------------------|------------------------------|------------------------------|--------------------------------------------------|------------------------------|---|
| Fonctionnaire               | 2                                   | 0                            | 0                            | 2                                                |                              |   |
| Contractuel permanent       | 0                                   | 0                            | 0                            | 0                                                | Nombre d'agent contrôlés :   | 2 |
| Contractuel non permanent 0 |                                     | 0                            | 0                            | 0                                                | Nombre d'agent à contrôler : |   |
| Emplois permanents          | 2                                   | 0                            | 0                            | 2                                                | 5                            |   |

Colonnes visibles

, ID, Nom, Prénom, Commentaire, Date de naissance, Genre, Statut, Etat, BOETH, Action

|                              | ⊤ID    | <b>⊸ Nom</b> | 🔫 Prénom  | Commentaire | Date de<br>naissance | - Genre | 🔫 Statut  | 🐺 Etat | - BOETH | Action           |
|------------------------------|--------|--------------|-----------|-------------|----------------------|---------|-----------|--------|---------|------------------|
|                              | 104883 | FERREIRA     | Alexandre |             | 03/1924              | Homme   | Titulaire | 7%     | Non     | ✓ Modifier       |
|                              | 104884 | Maheas       | Erwan     | 1           | 07/1929              | Homme   | Titulaire | 7%     | Non     | <u> Modifier</u> |
| Lignes par page : Tous 💌 1-2 |        |              |           |             |                      |         |           |        |         |                  |

La collectivité peut saisir dans une case commentaire l'établissement secondaire de l'agent (EPHAD...)

| Nom*<br>FERREIRA              |   | Prénom*<br>Alexandre                             | Commentaire |
|-------------------------------|---|--------------------------------------------------|-------------|
| Date de naissance*<br>03/1924 | 曲 | Genre* <ul> <li>Genre*</li> <li>Femme</li> </ul> |             |

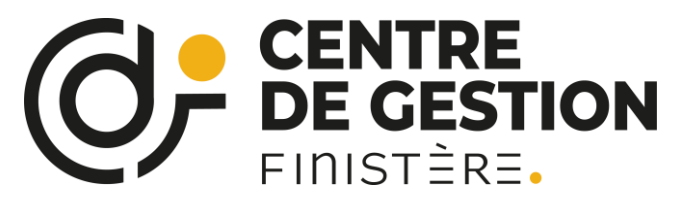

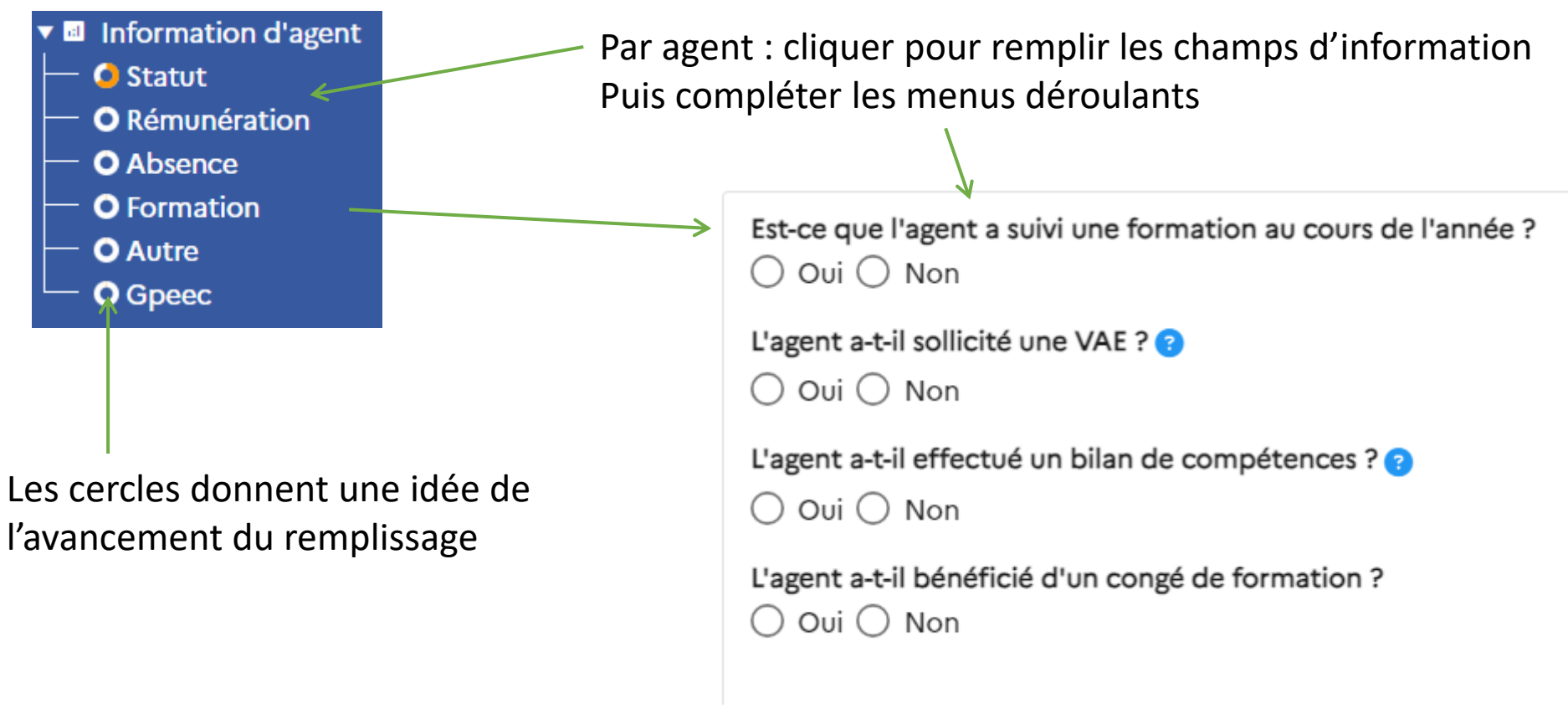

Ne pas oublier d'enregistrer

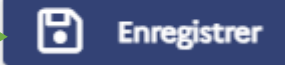

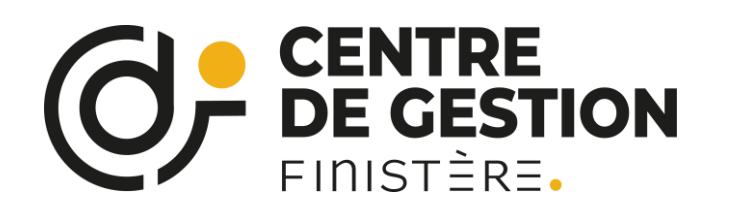

# Le remplissage agent par agent Le cas particulier de la rémunération

Les primes et indemnités doivent être détaillées

| Periode de remuneration            |           |                                 |                      |         |           |   |
|------------------------------------|-----------|---------------------------------|----------------------|---------|-----------|---|
| Période du <sup>mm/aaaa</sup> 🗰 au | mm/aaaa 🛛 |                                 |                      |         |           |   |
| Statut<br>Titulaire                | ⊗ -       | Nombre d'heures rémunérées      | Montant total de rém | unérati | on brute  | € |
| Temps de travail                   | <b>.</b>  | etpr<br>0,00                    | Nont primes et indem | nités   |           | € |
| Type de contrat 🛇                  |           | Nombre d'heures supplémentaires | Dont CIA             | €       | Dont IFSE | € |
| Catégorie                          | <b>.</b>  | Nombre d'heures complémentaires | Dont NBI             | €       | Dont CTI  | € |
| Filière                            | Ŧ         |                                 | Dont HC/HS           | €       | Dont SFT  | € |
| Cadre d'emplois                    | <b>.</b>  |                                 | Dont IR              | €       |           |   |
|                                    |           |                                 |                      |         |           |   |

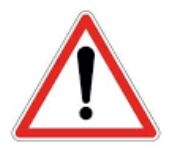

Normalement, les données DSN seront mieux exportées cette année

Détail de la rémunération, remplie en partie par la DSN

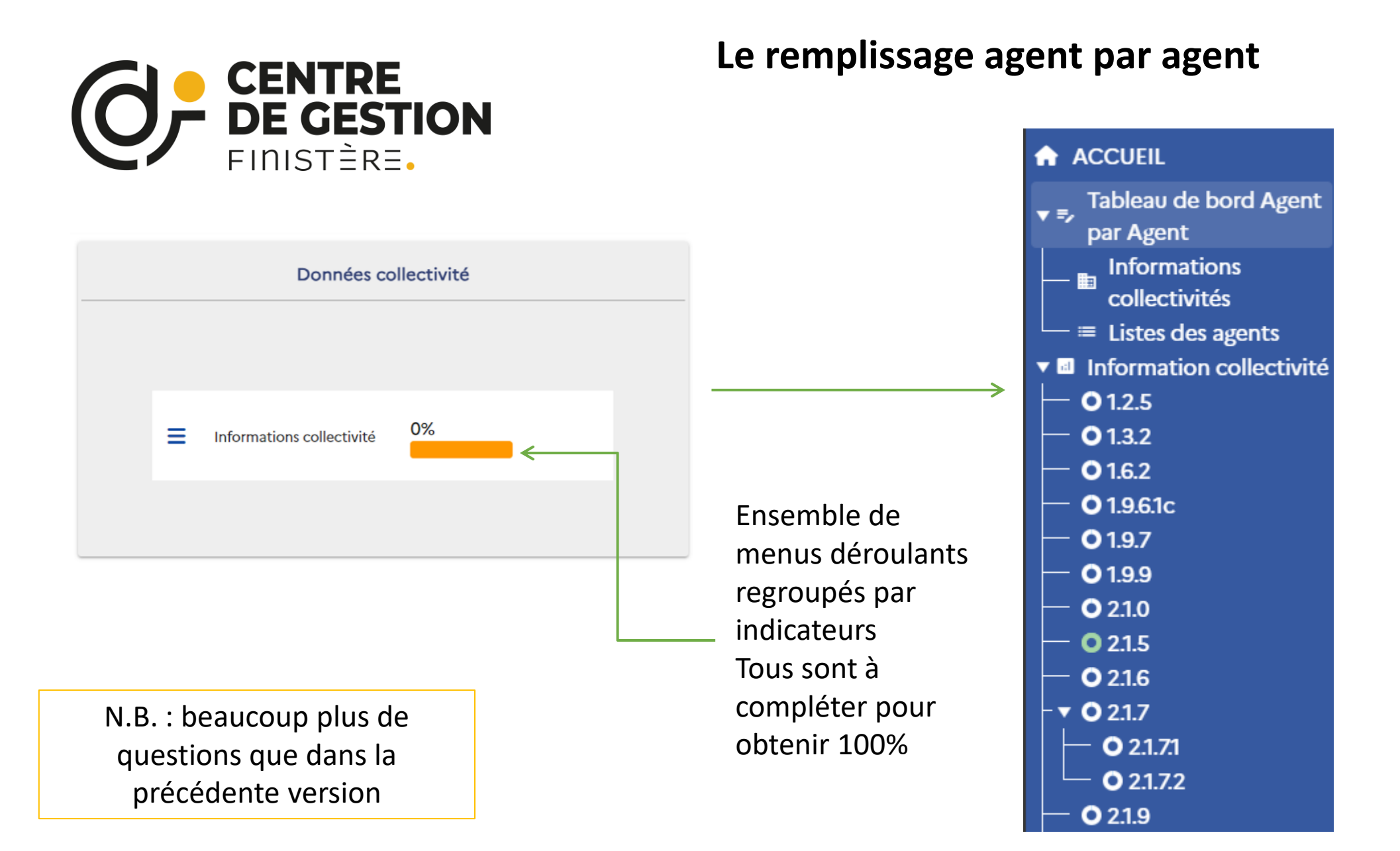

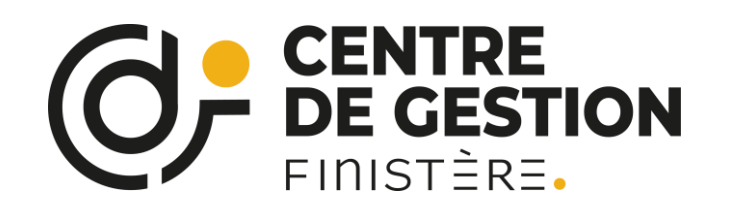

Un exemple de catégorie pour la collectivité

| ▼ 💷 | Information collect |
|-----|---------------------|
| ⊢   | 0 1.2.5             |
| ┢   | 01.3.2              |
| ┢   | <b>O</b> 1.6.2      |
| ⊢   | <b>0</b> 1.9.6.1c   |
| ⊢   | <b>O</b> 1.9.7      |
| ⊢   | <b>O</b> 1.9.9      |
| ⊢   | <b>O</b> 2.1.0      |
| ⊢   | 0 2.1.5             |
| ⊢   | O 2.1.6             |
| ⊦►  | 0 2.1.7             |
| ┢   | 0 2.1.9             |
| F   | 0 2.2.0             |
| F   | 0 2.2.4             |
| F   | 0 2.2.5             |
| F   | 0 2.2.9             |

Nombre d'agents fonctionnaires et contractuels sur emploi permanent ayant bénéficié d'un accompagnement par un conseiller en évolution professionnelle

| Fonctionnaires et contractuels sur emploi permanent |        |        |  |  |  |  |  |  |  |  |  |  |
|-----------------------------------------------------|--------|--------|--|--|--|--|--|--|--|--|--|--|
| Catégorie                                           | Hommes | Femmes |  |  |  |  |  |  |  |  |  |  |
| Catégorie A                                         |        |        |  |  |  |  |  |  |  |  |  |  |
| Catégorie B                                         |        |        |  |  |  |  |  |  |  |  |  |  |
| Catégorie C                                         |        |        |  |  |  |  |  |  |  |  |  |  |
| Total                                               | 0      | 0      |  |  |  |  |  |  |  |  |  |  |

Ne pas oublier d'enregistrer pour chaque catégorie

PRÉCÉDENT

SUIVANT

Enregistrer

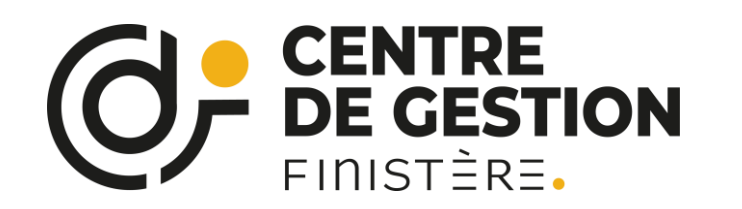

Une fois l'ensemble complété, il faut passer en mode « consolidé »

# Tableau de bord agent par agent

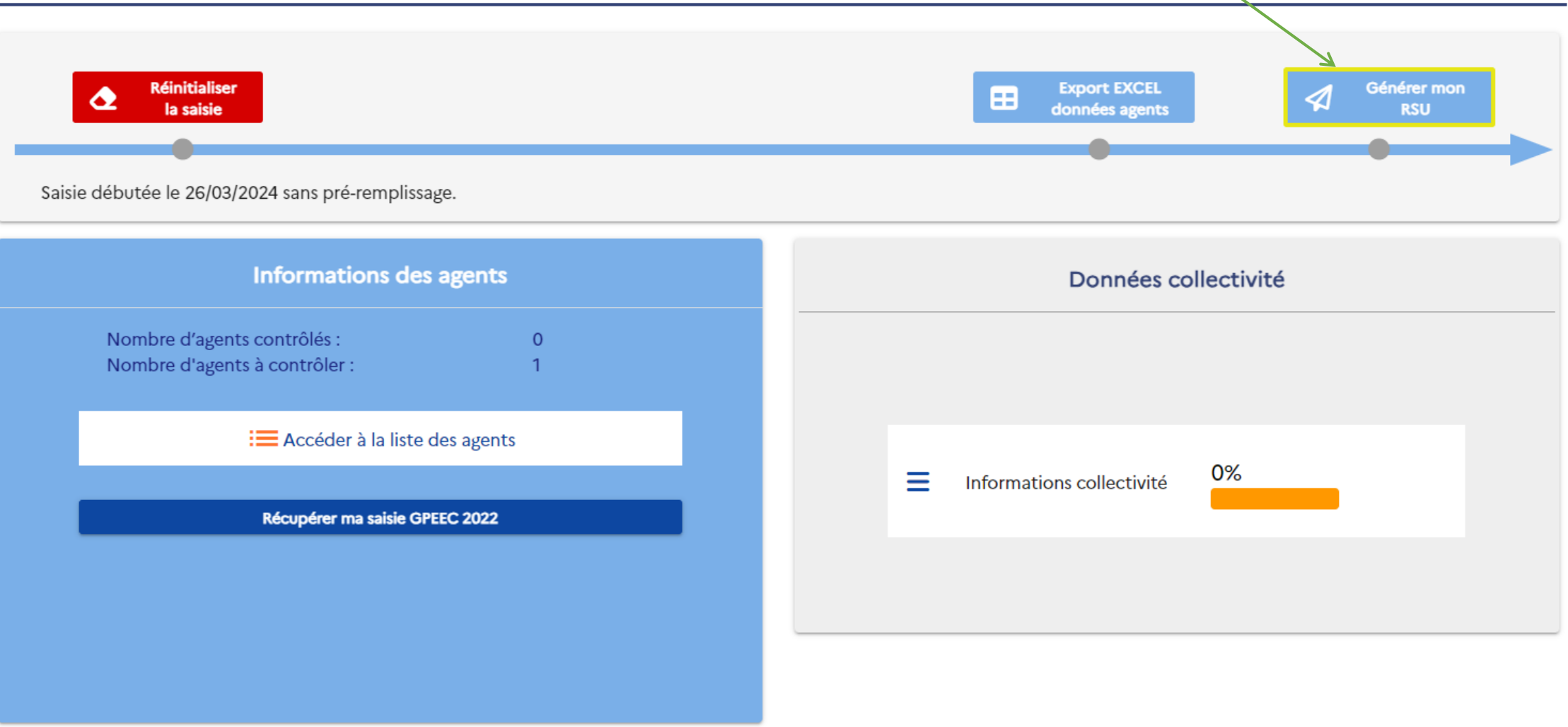

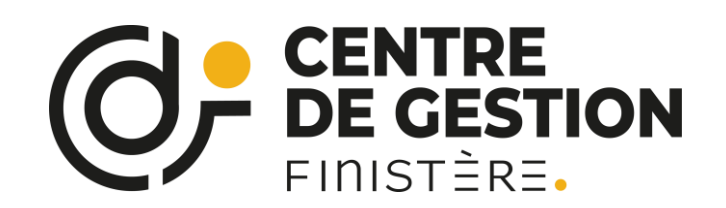

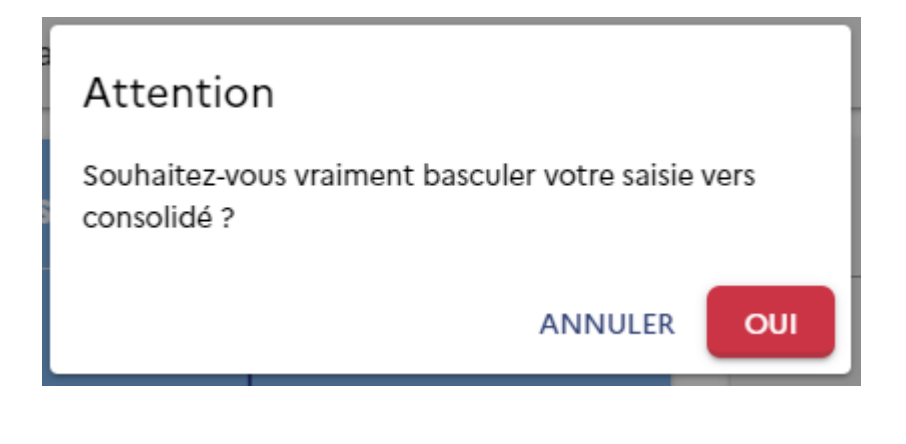

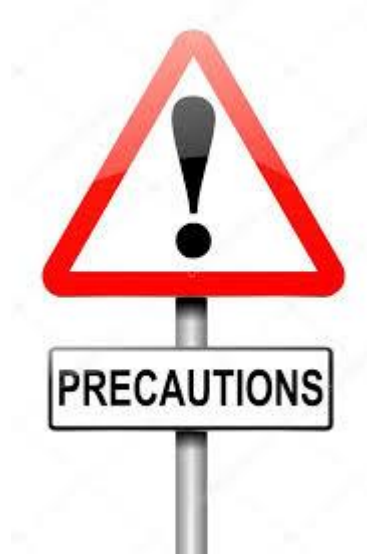

Rappel d'une précaution :

Il est possible, une fois passé en consolidé, de revenir à « agent par agent » MAIS :

Après une saisie « agent par agent » et la génération du consolidé, toute saisie dans le consolidé sera perdue lors du retour « agent par agent »

Pour toute question, conseil, aide : rsu@cdg29.bzh

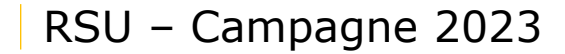

### **CENTRE DE GESTION** FINISTÈRE.

# La saisie « consolidée »

#### ou « par tableau »

De manière identique à la saisie agent par agent, la collectivité retrouve sur le menu principal de gauche, l'ensemble des parties qui composent le Rapport social Unique, RASSCT, Handitorial et GPEEC si celles-ci ont été activées par le CDG.

Les barres de progression pour chaque partie se complètent dès lors que la collectivité a validé un tableau au sein de cette partie.

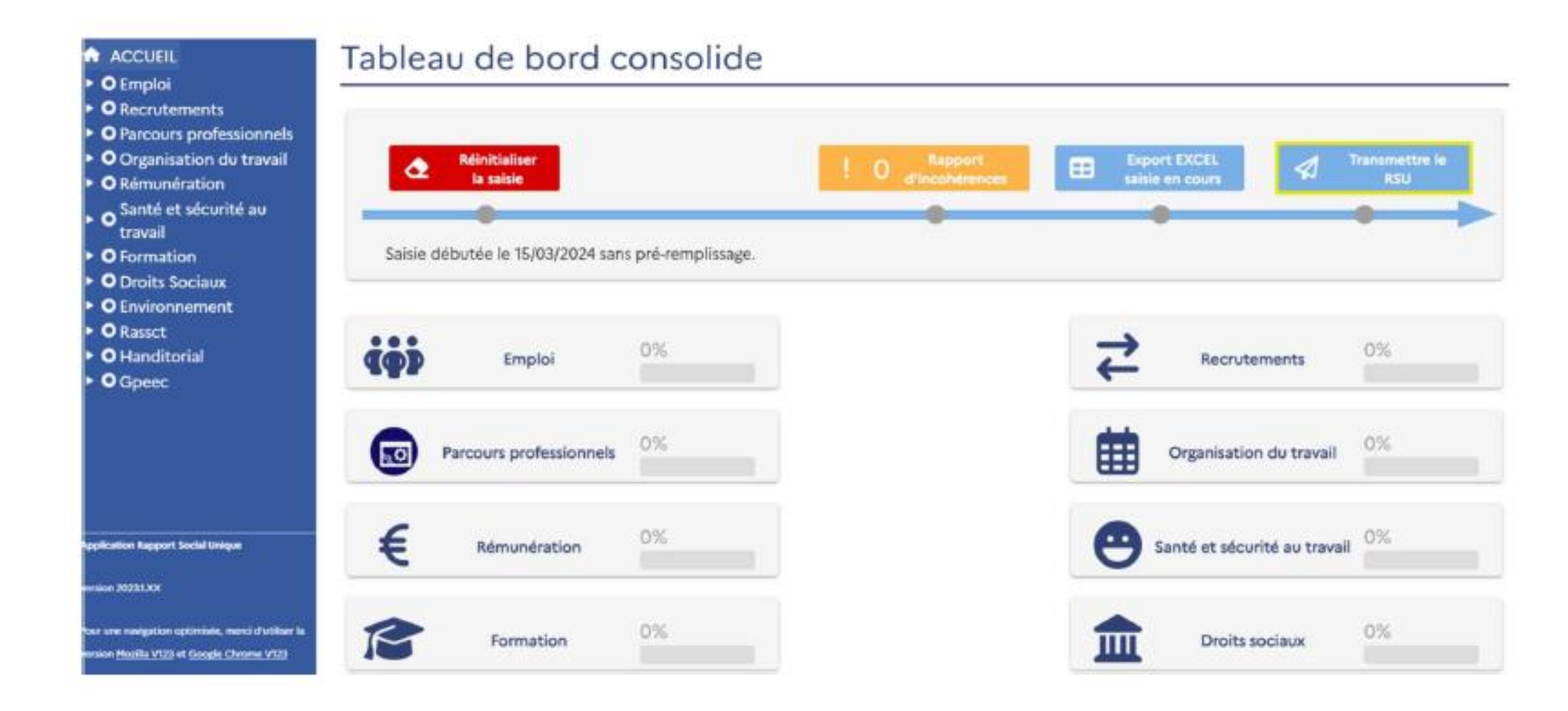

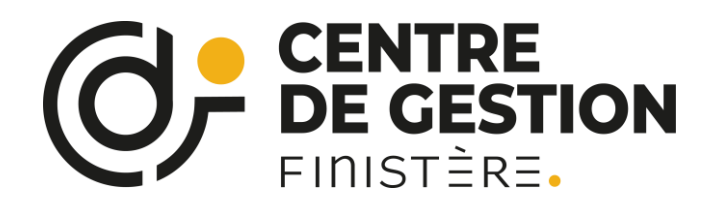

Pour afficher les questions des différentes rubriques (Emploi, Recrutements)...cliquez sur l'intitulé de la rubrique (1).

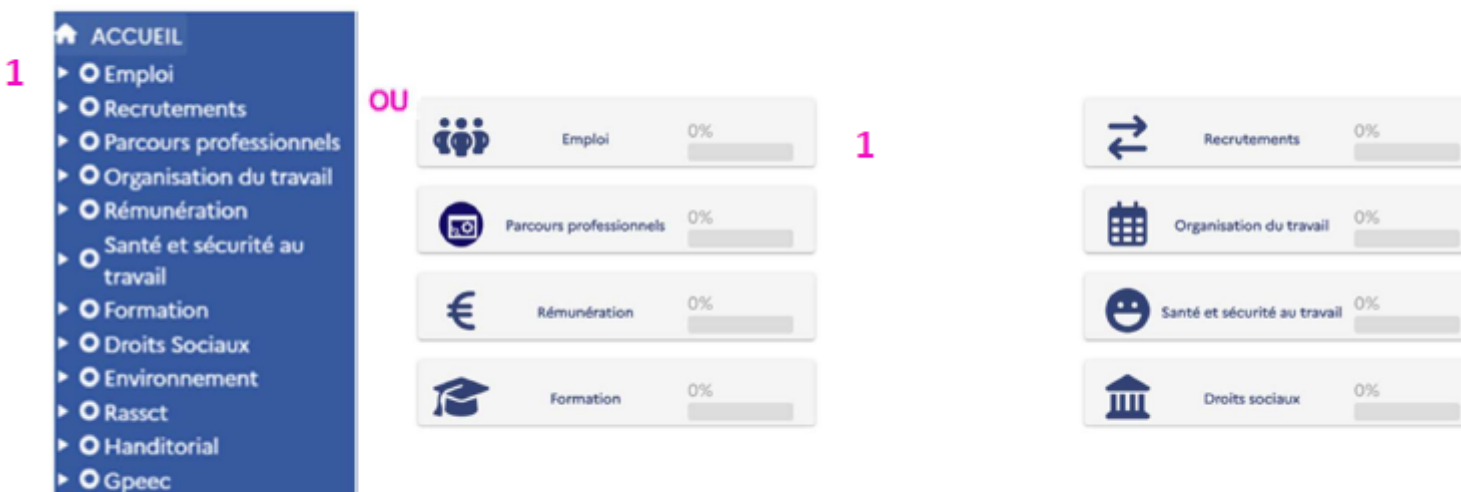

Puis sur l'indicateur concerné

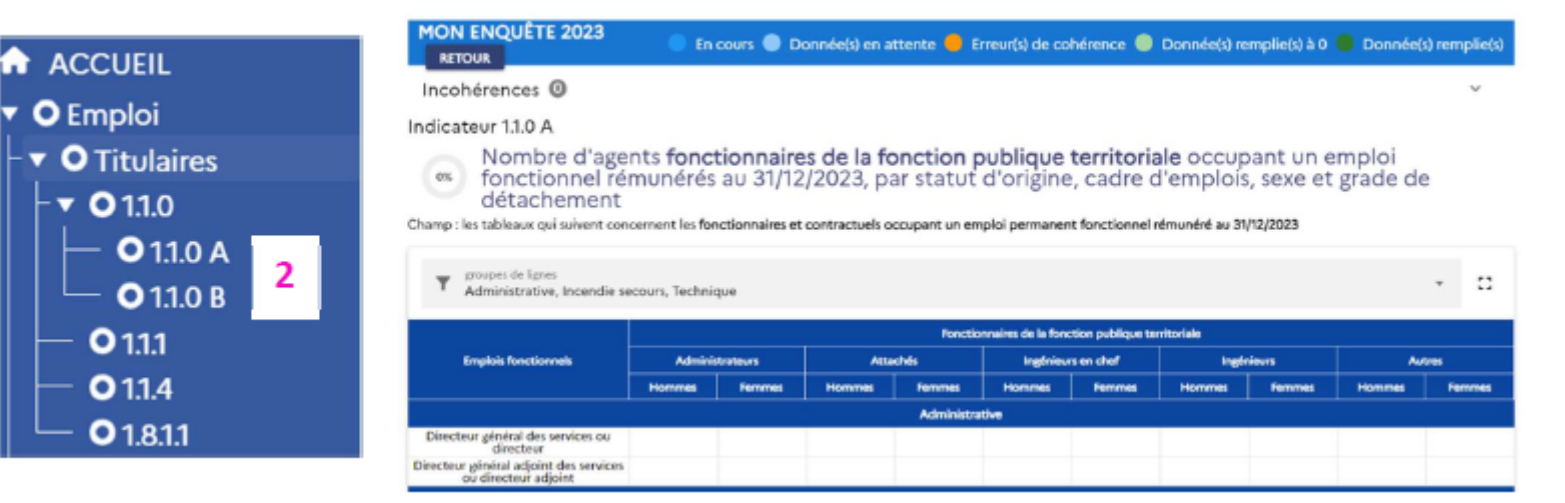

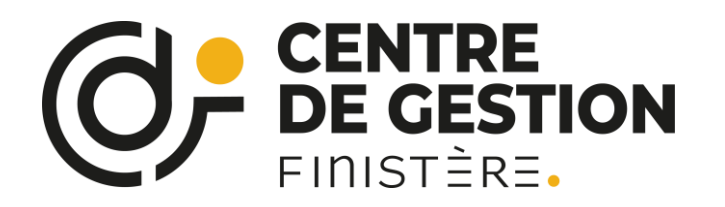

# La saisie consolidée (ou tableau par tableau)

Il suffit de cliquer sur les mots pour débloquer les tableaux des indicateurs à remplir

|                                                                                                    | MON ENQUÊTE 2023 RETOUR                                                                                                    |                                                                                                    |              | En cours      | Donnée(s) en a      | ttente 🛑 Errev      | r(s) de cohérence | 🛑 Donnée(s) remj | plie(s) à 0 🔴 | Donnée(s) remplie(s) |  |  |  |
|----------------------------------------------------------------------------------------------------|----------------------------------------------------------------------------------------------------|----------------------------------------------------------------------------------------------------|--------------|---------------|---------------------|---------------------|-------------------|------------------|---------------|----------------------|--|--|--|
| D Emploi                                                                                               | Incohérences 0                                                                                                    |                                                                                                    |              |               |                     |                     |                   |                  |               | $\checkmark$         |  |  |  |
| Recrutements<br>Parcours professionnels                                                                | Indicateur 1.9.4b                                                                                                    |                                                                                                    |              |               |                     |                     |                   |                  |               |                      |  |  |  |
| • 01.9.4<br>- 01.9.4a                                                                                  | Départs dans l'année                                                                                                    | e 2023 d' <b>ag</b> e                                                                                                    | ents contrac | tuels sur emp | olois perman        | <b>ents</b> , par m | otifs de dép      | art et selon l   | e sexe et     | la catégorie         |  |  |  |
| <ul> <li>○ 1.9.45</li> <li>○ 1.9.41</li> <li>○ 1.9.4.2</li> </ul>                                      | Champ : le tableau qui suit concerne les agents contractuels sur emplois permanents<br>Remarque : prendre en compte uniquement le dernier mouvement de l'année. Les agents contractuels qui ont cumulé des contrats avec des périodes fréquentes d'interruption ne doivent être compts qu'une fois. |                                                                                                    |              |               |                     |                     |                   |                  |               |                      |  |  |  |
| - <b>0</b> 1.9.5<br>▶ <b>0</b> 1.9.6.1<br>- <b>0</b> 1.9.6.2                                           | Nombre d'agents sur emploi permanent au 31/1<br>61                                                                                                    | permanent au 31/12/2022 Nombre d'arrivées dans la collectivité en 2023 Nombre de départs de la collectivité en 2023 Nombre d'agents sur emploi permanent au 3<br>0 0 0 61 |              |               |                     |                     |                   |                  |               |                      |  |  |  |
| <ul> <li>• 0 1.9.7</li> <li>• 0 1.9.9</li> <li>• 0 1.9.9</li> <li>• Organisation du travail</li> </ul> | Y groupes de lignes<br>Départs définitifs, Départs temporaires                                                                                                    |                                                                                                    |              |               |                     |                     |                   |                  |               |                      |  |  |  |
| Rémunération                                                                                           | Contractuels sur emplois permanents                                                                                                    |                                                                                                    | Hor          | nmes          |                     | Femmes              |                   |                  |               | Total                |  |  |  |
| Sante et securite au travail                                                                           | Motif de départ                                                                                                    | Catégorie A                                                                                                    | Catégorie B  | Catégorie C   | Total               | Catégorie A         | Catégorie B       | Catégorie C      | Total         | Hommes+<br>Femmes    |  |  |  |
| • Formation                                                                                            |                                                                                                    |                                                                                                    | •            |               | Départs temporaires |                     |                   |                  |               |                      |  |  |  |
| Droits Sociaux                                                                                         | Mise à disposition dans une autre collectivité ou<br>structure (Ne prendre en compte que les mises à<br>disposition complètes)                                                                                                    | 0                                                                                                    | 0            | 0             | 0                   | 0                   | 0                 | 0                | 0             | 0                    |  |  |  |
| © Rassct                                                                                               | Congé formation encore rémunéré par la collectivité (max 1 an)                                                                                                    | 0                                                                                                    |              |               |                     | 0                   | 0                 | 0                | 0             | 0                    |  |  |  |
| Handitorial                                                                                            | Congé formation au-delà d'un an                                                                                                    | 0                                                                                                    | Catégorie C  | - Hommes - Co | ngé parental        | 0                   | 0                 | 0                | 0             | 0                    |  |  |  |
| Gpeec                                                                                                  | Congé parental                                                                                                    | 0                                                                                                    | 0            |               |                     | 0                   | 0                 | 0                | 0             | 0                    |  |  |  |
| cation Rapport Social Unique                                                                           | Congés sans traitement (convenances personnelles suivi de conjoint)                                                                                                    | 0                                                                                                    |              |               |                     | 0                   | 0                 | 0                | 0             | 0                    |  |  |  |
| on 20241.6.2                                                                                           |                                                                                                    |                                                                                                    | А            | NNULER VALIDE | R                   |                     |                   |                  |               |                      |  |  |  |
|                                                                                                    | Démission                                                                                                    | 0                                                                                                    | 0            | 0             | 0                   | 0                   | 0                 | 0                | 0             | 0                    |  |  |  |
| une navigation optimisée, merci d'utiliser la<br>ion Mozilla V125 et Google Chrome V125                | Fin de contrat (ne pas inclure les agents<br>contractuels mis en stage dans l'année)                                                                                                    | 0                                                                                                    | 0            | 0             | 0                   | 0                   | 0                 | 0                | 0             | 0                    |  |  |  |
| <u></u>                                                                                                | dont fin de contrat d'agent remplaçant article 3-<br>1 (ne pas inclure les agents contractuels mis en                                                                                                    | Ω                                                                                                    | Ω            | 0             |                     | Ω                   | Ω                 | n                | 0             | 0                    |  |  |  |
|                                                                                                    |                                                                                                    |                                                                                                    |              |               |                     |                     |                   |                  |               |                      |  |  |  |

Puis remplir les cases correspondantes

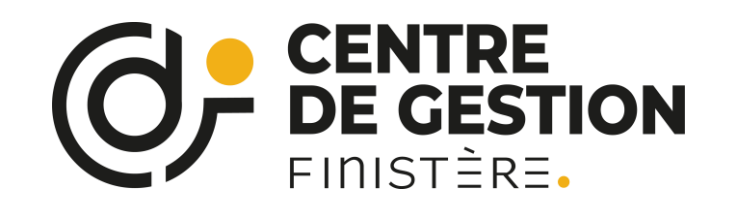

|   | Fonctionnaires de la fonction publique territoriale |        |       |                    |        |       |            |        |       |        |        |       |       |
|---|-----------------------------------------------------|--------|-------|--------------------|--------|-------|------------|--------|-------|--------|--------|-------|-------|
|   | Attachés                                            |        |       | Ingénieurs en chef |        |       | Ingénieurs |        |       | Autres |        |       | Treal |
| I | Hommes                                              | Femmes | Total | Hommes             | Femmes | Total | Hommes     | Femmes | Total | Hommes | Femmes | Total | Total |
|   | 0                                                   | 0      | 0     | 0                  | 0      | 0     | 0          | 0      | 0     | 0      | 0      | 0     | 0     |
|   | 0                                                   | 0      | 0     | 0                  | 0      | 0     | 0          | 0      | 0     | 0      | 0      | 0     | 0     |
|   | 0                                                   | 0      | 0     | 0                  | 0      | 0     | 0          | 0      | 0     | 0      | 0      | 0     | 0     |
|   | 0                                                   | 0      | 0     | 0                  | 0      | 0     | 0          | 0      | 0     | 0      | 0      | 0     | 0     |
|   | 0                                                   | 0      | 0     | 0                  | 0      | 0     | 0          | 0      | 0     | 0      | 0      | 0     | 0     |
|   | 0                                                   | 0      | 0     | 0                  | 0      | 0     | 0          | 0      | 0     | 0      | 0      | 0     | 0     |
|   | 0                                                   | 0      | 0     | 0                  | 0      | 0     | 0          | 0      | 0     | 0      | 0      | 0     | 0     |

PRÉCÉDENT

SUIVANT

Enregistrer

::

Attention à bien enregistrer les données complétées

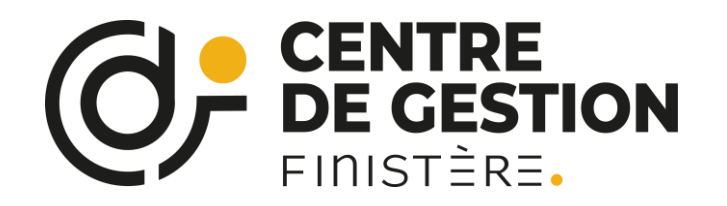

### La saisie consolidée

#### Pour faciliter le contrôle des données, il y a une distinction entre :

| Donnée(s) remplie(s) | Indicateur 1.9.4a                                                                                                    | née 2023 d                            | d'agents titu                                  | llaires et sta                        | giaires, par n                         | notifs de d | épart et se                | on le sexe e                  | t la catégorie                         |                   |                                        |                    |
|----------------------|----------------------------------------------------------------------------------------------------|---------------------------------------|------------------------------------------------|---------------------------------------|----------------------------------------|-------------|----------------------------|-------------------------------|----------------------------------------|-------------------|----------------------------------------|--------------------|
|                      | Fonctionnaires                                                                                                    |                                       | н                                              | ommes                                 | 8                                      |             |                            | emmes                         |                                        | Total             |                                        |                    |
| 📂 🖸 1.9.4a           | Motif de départ                                                                                                    | Catégorie A                           | Catégorie B                                    | Catégorie C                           | Total                                  | Catégorie A | Catégorie B                | Catégorie C                   | Total                                  | Hommes+<br>Femmes |                                        |                    |
|                      |                                                                                                    |                                       |                                                | Ģ                                     | Départs temporaires                    |             |                            |                               |                                        |                   |                                        |                    |
|                      |                                                                                                    |                                       |                                                |                                       | <ul> <li>Départs définitifs</li> </ul> |             |                            |                               |                                        |                   |                                        |                    |
|                      | Mutation (changement de collectivité)<br>Fin de détachement dans votre collectivité (agents                                                                               | 0                                     | 0                                              | 0                                     | 0                                      | 0           | 0                          | 0                             | 0                                      | 0                 |                                        |                    |
|                      | originaires d'autres structures:fonction publique<br>d'État, fonction publique hospitalière,dont le<br>détachement dans votre collectivité s'est terminé<br>dans l'année) | 0                                     | 0                                              | 0                                     | ο                                      | 0           | 0                          | 0                             | 0                                      | 0                 |                                        |                    |
|                      | Décharge d'emploi et de fonctions                                                                                                    | 0                                     | 0                                              | 0                                     | 0                                      | 0           | 0                          | 0                             | 0                                      | ο                 |                                        |                    |
|                      | Agent pris en charge par le CNFPT ou le CDG                                                                                                    | 0                                     | 0                                              | 0                                     | 0                                      | 0           | 0                          | 0                             | 0                                      | 0                 |                                        |                    |
|                      | Démission                                                                                                    | 1                                     | 0                                              | 0                                     | 1                                      | 0           | 0                          | 0                             | 0                                      | 1                 |                                        |                    |
|                      | Départ à la retraite                                                                                                    | 0                                     | 0                                              | 0                                     | 0                                      | 0           | 0                          | 1                             | 1                                      | 1                 |                                        |                    |
| - 0 1.9.3.1          | Champ : les tableaux suivants concernent<br>groupes de colonnes<br>Dont SPV, Par type d'emplois                                                                           | : les agents cont                     | tractuels sur un em                            | ploi permanent, arr                   | rivés au cours de l'ar                 | née 2023 -  | Kechotenne                 |                               | piaçants, reint                        |                   | - C                                    |                    |
|                      | Contractuels (assimilés aux cadres d'emploi)                                                                                                    |                                       |                                                |                                       |                                        |             |                            |                               |                                        |                   |                                        |                    |
|                      | Recrutements                                                                                                    |                                       |                                                | Temps complet                         |                                        |             | 1                          | emps non complet              |                                        | Total             | Dont SPV                               |                    |
|                      |                                                                                                    |                                       | Hommes                                         | Femmes                                | Total temps con                        | plet H      | ommes                      | Femmes                        | Total temps non comple                 | et                |                                        |                    |
|                      | Remplaçants                                                                                                    |                                       | 0                                              | 0                                     | 0                                      |             | 0                          | 0                             | 0                                      |                   | 0                                      |                    |
|                      | Reintegration (agent non remunere penda<br>période)                                                                                                    | int la                                | 0                                              | 0                                     | 0                                      |             | 0                          | 0                             | 0                                      | 0                 | 0                                      |                    |
| Non saisi            | Indicateur 1.9.7<br>Nombre d'age<br>évolution prof<br>Champ : le tableau qui suit concerne                                                                                | ents fonc<br>essionne<br>les fonction | ctionnaires<br>elle en 202<br>naires et contra | s et contra<br>23<br>ctuels sur emplo | actuels sur<br>pi permanent aya        | emploi p    | bermanen<br>I'un accompagn | t ayant bé<br>nement par un c | énéficié d'un<br>onseiller en évolutio | accompagn         | ement par un<br>u cours de l'année 202 | conseiller en<br>3 |
| <b>U</b> 1.9.7       |                                                                                                    |                                       |                                                |                                       |                                        |             |                            |                               |                                        |                   |                                        |                    |
|                      |                                                                                                    |                                       |                                                |                                       |                                        |             | Fonctionna                 | res et contractuels           | sur emploi permanent                   |                   |                                        |                    |
|                      | Catégorie                                                                                                    |                                       |                                                | Homme                                 | es                                     |             |                            | Femmes                        | 5                                      |                   | Total                                  |                    |
|                      | A                                                                                                    |                                       |                                                |                                       |                                        |             |                            |                               |                                        |                   | 0                                      |                    |
|                      | В                                                                                                    |                                       |                                                |                                       |                                        |             |                            |                               |                                        |                   | 0                                      |                    |
|                      | ^                                                                                                    |                                       |                                                |                                       |                                        |             |                            |                               |                                        |                   |                                        |                    |
| R                    | SU – Camp                                                                                                    | aane                                  | 202                                            | 3                                     |                                        |             |                            |                               |                                        |                   |                                        |                    |

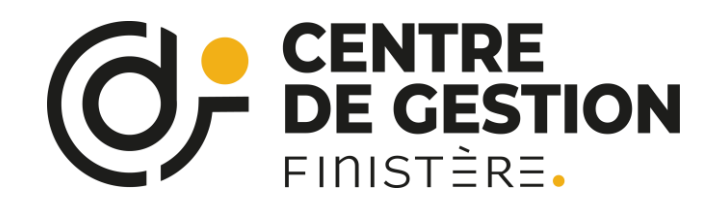

Il est possible que certains indicateurs apparaissent en orange, il s'agit de problèmes, nommés « incohérences »

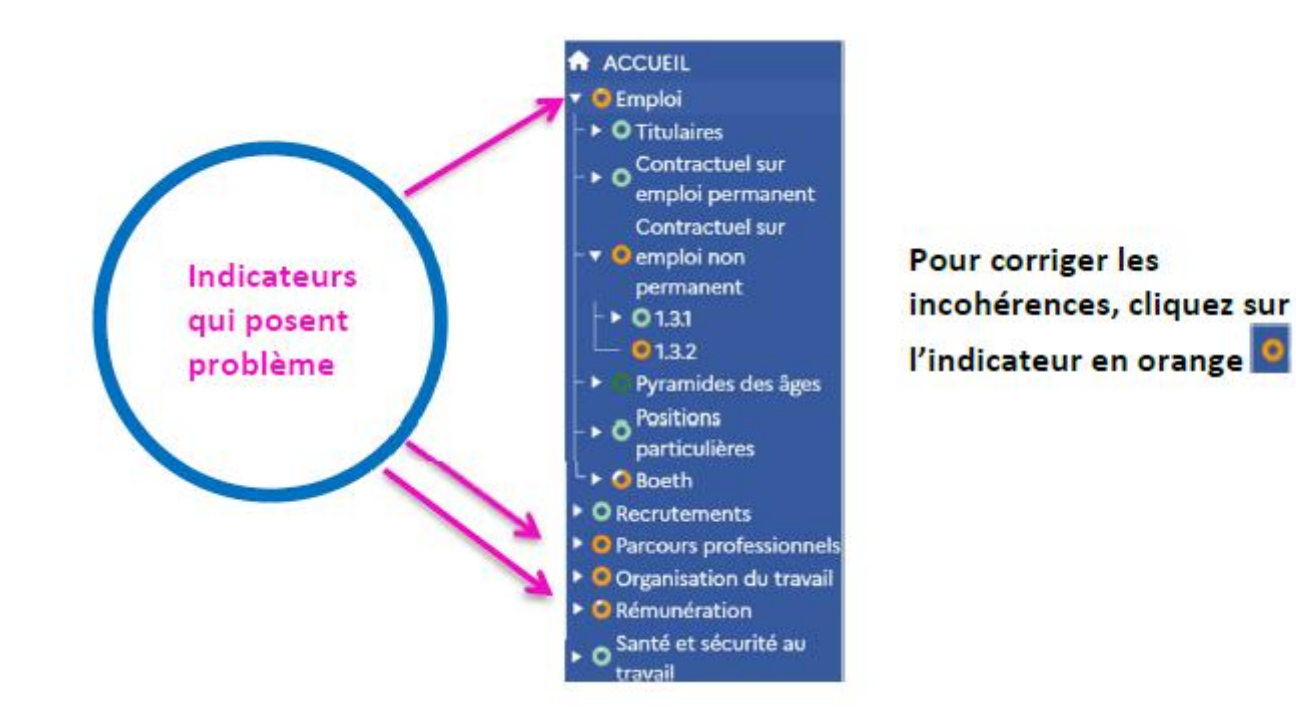

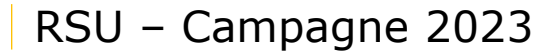

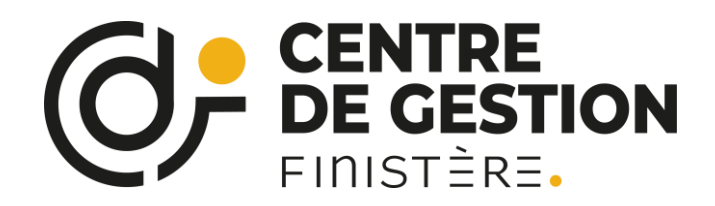

Donnée(s) en attente 🛑 Erreur(s) de cohérence 🛑 Donnée(s) remplie(s) à 0 🛑 Donnée(s) remplie(s)

Incohérences 🚳

Les rémunérations d'un ou plusieurs agents Homme de catégorie A et de filière Administrative à l'indicateur 3.2.1 ne correspondent pas aux ETPR (rémunérations inférieures au SMIC multiplié par l'ETPR ou supérieures à 6 fois le SMIC multiplié l'ETPR); merci de corriger le nombre d'ETPR (Indicateur 1.2.4) ou la rémunération (Indicateur 3.2.1) pour le ou les Homme(s) de catégorie A de la filière Administrative

Les rémunérations d'un ou plusieurs agents Femme de catégorie A et de filière Administrative à l'indicateur 3.2.1 ne correspondent pas aux ETPR (rémunérations inférieures au SMIC multiplié par l'ETPR ou supérieures à 6 fois le SMIC multiplié l'ETPR); merci de corriger le nombre d'ETPR (Indicateur 1.2.4) ou la rémunération (Indicateur 3.2.1) pour le ou les Femme(s) de catégorie A de la filière Administrative

Les rémunérations d'un ou plusieurs agents Homme de catégorie B et de filière Administrative à l'indicateur 3.2.1 ne correspondent pas aux ETPR (rémunérations inférieures au SMIC multiplié par l'ETPR ou supérieures à 6 fois le SMIC multiplié l'ETPR); merci de corriger le nombre d'ETPR (Indicateur 1.2.4) ou la rémunération (Indicateur 3.2.1) pour le ou les Homme(s) de catégorie B de la filière Administrative

Incohérences 🕹

Indicateur 1.2.4

100% Nombre de contractuels en Equivalent Temps Plein Rémunéré (ETPR) dans l'année par fil

Champ : le tableau qui suit concerne les contractuels sur emploi permanent, occupant un emploi à temps complet ou non complet et avant été rémunérés au moir

groupes de lignes Y Administrative, Animation, Culturelle, Incendie secours, Médico-sociale, Médico-technique, Police municipale, Sociale, Sportive, Technique Catégorie Homme Administrative Δ 1.1.2 - Nombre de fonctionnaires occupant un emploi permanent à temps complet au 31/12/2016 par sexe, cadre d'emplois et ? ^ Donnée(s) attendue(s selon la quotité de temps de travail Champ : le tableau qui suit concerne les agents titulaires et stagiaires occupant un emploi permanent Remarque importante : les agents occupant un emploi fonctionnel doivent être uniquement comptabilisé dans leurs cadres d'emplois et grades respectifs. FONCTIONNAIRES sur emplois permanents occupant un poste à TEMPS COMPLET et exercant leurs fonctions à Temps plein Tout type de TEMPS PARTIEL (sauf thérapeutique) Total de 80% à moins de 90% 100% Moins de 809 90% et pl Femmes Hommes Femmes Hommes Hommes Femmes Hommes Femmes 1.1.2 (1) 1.1.2 (2) 1.1.2 (3) 1.1.2 (4) 1.1.2 (5) 1.1.2 (6) 1.1.2 (7) 1.1.2 (8 Administrative [ 01 ∧

Les incohérences sont présentées en rappel au-dessus des thématiques, et apparaissent en orange sur les indicateurs

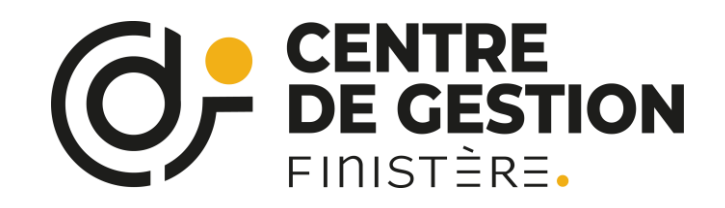

#### Au cours du remplissage, votre page d'accueil ressemblera à ceci

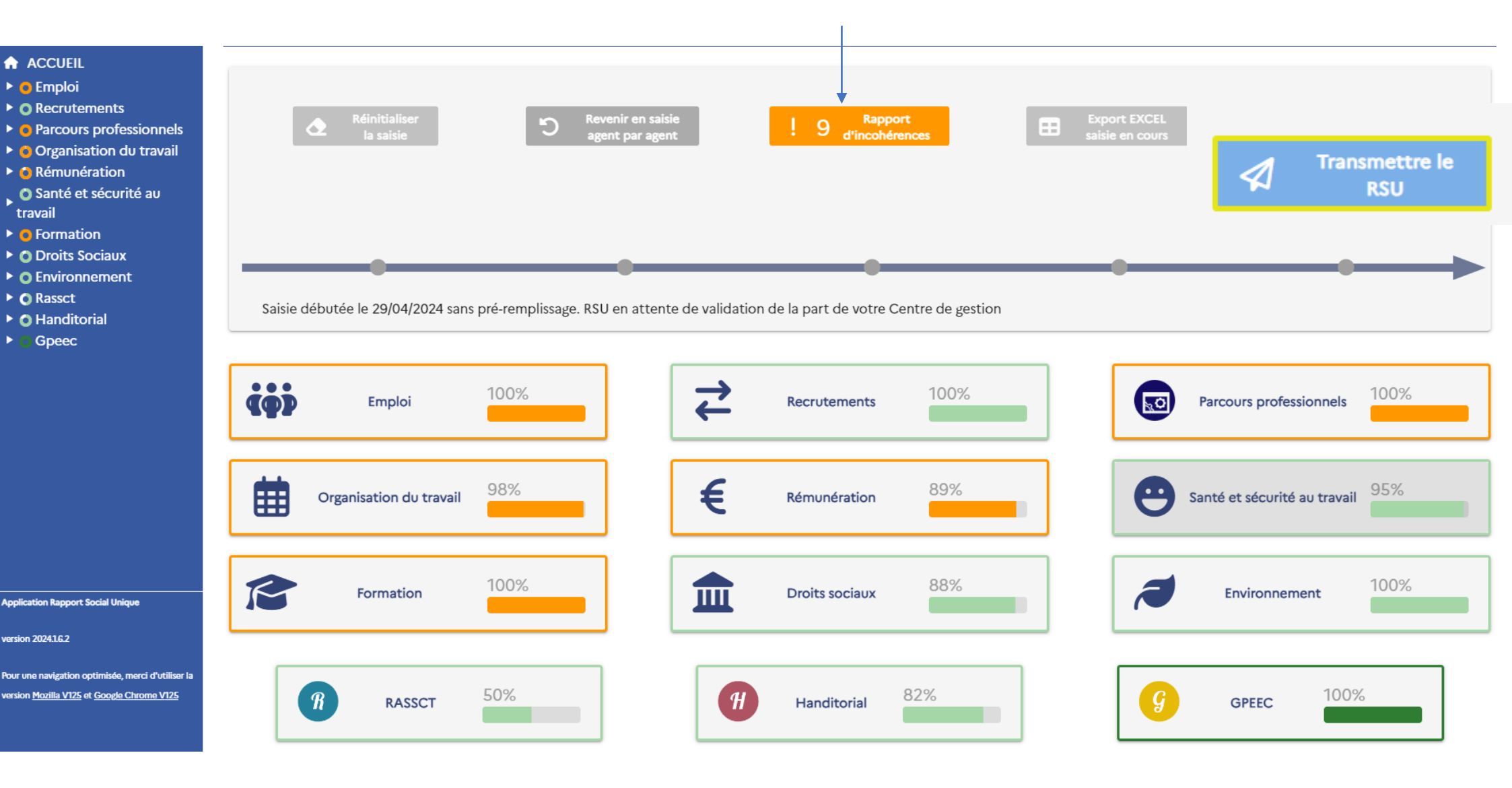

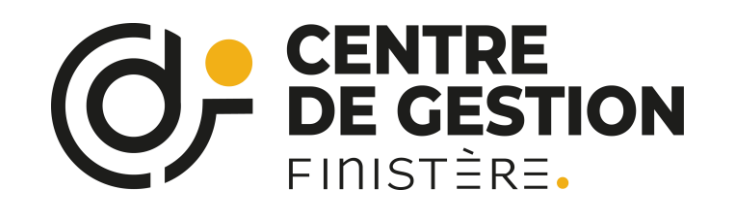

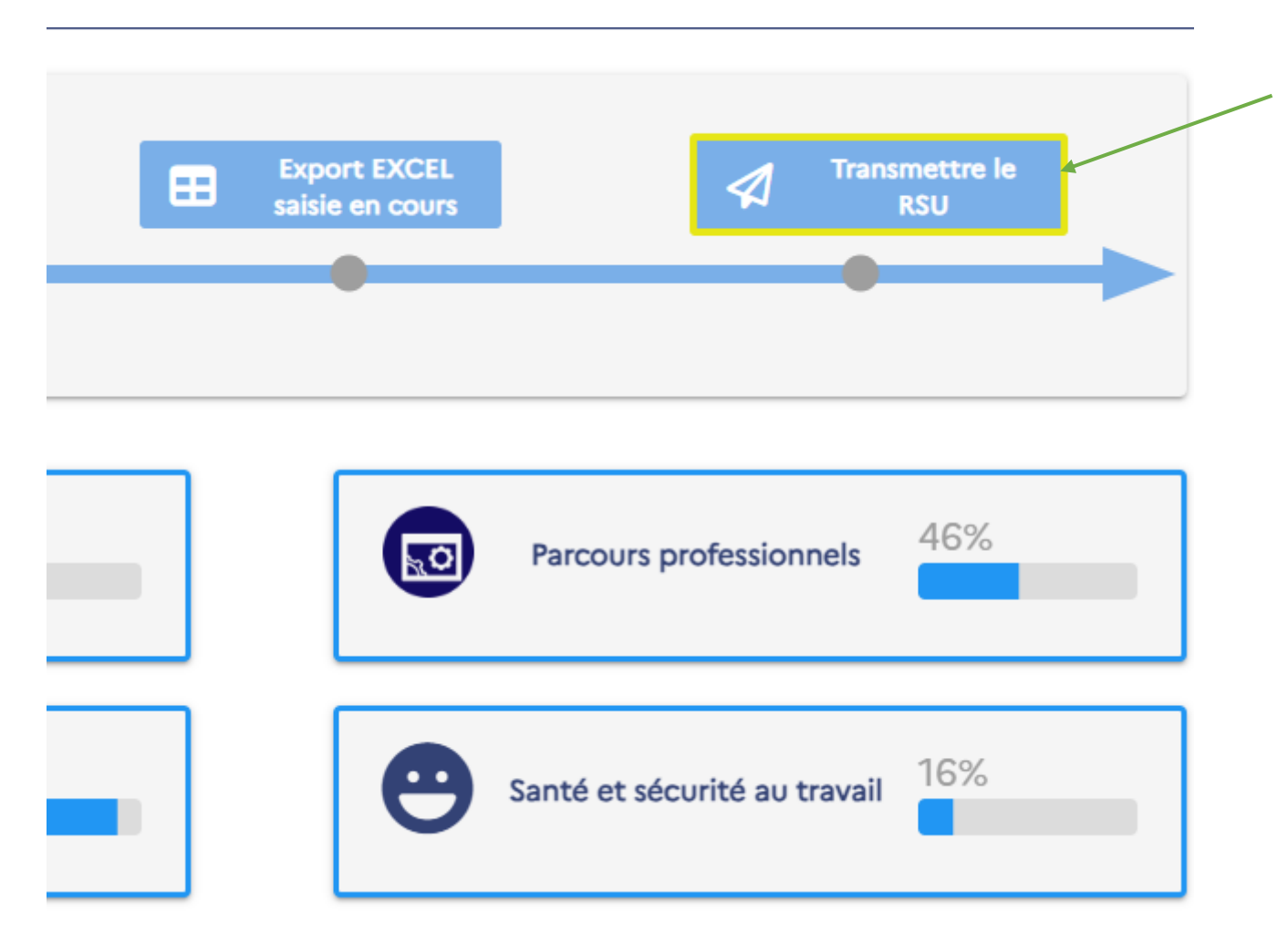

Une fois les données complétées il suffit de transmettre le RSU

- S'il y a transmission par erreur, nous pouvons vous redonner la main
- S'il y a de nombreuses incohérences, le RSU sera refusé. Vous reprendrez la main pour lever les incohérences

Pour toute question, conseil, aide : rsu@cdg29.bzh

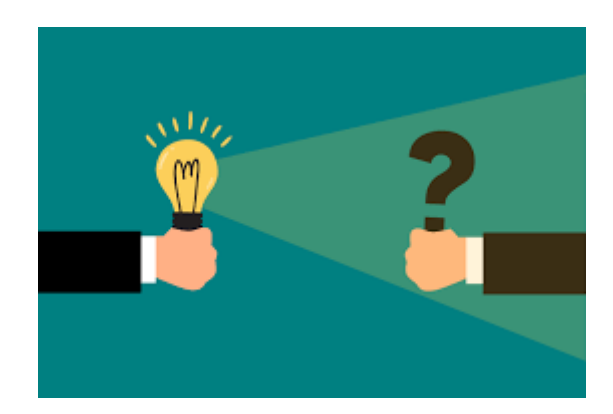

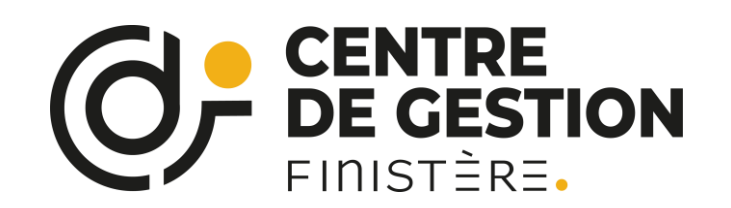

Besoin d'aide, de conseil ou de précision lors du remplissage du RSU ?

## N'hésitez pas à contacter le Référent RSU : Sébastien Le Couriaut

02 98 64 11 30

rsu@cdg29.bzh

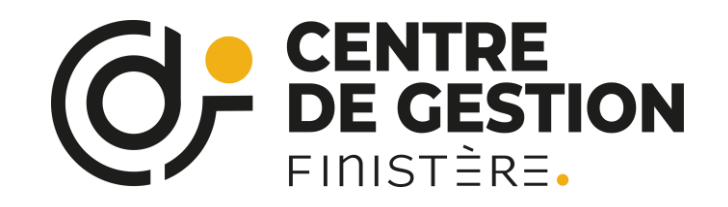

# Conseils pratiques et exemple de synthèse

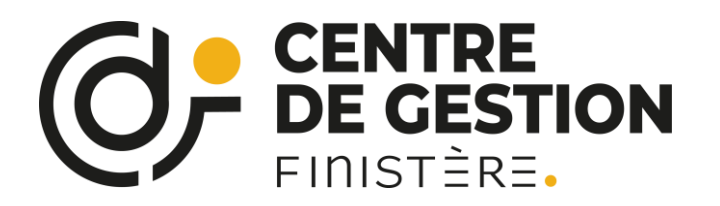

Synthèses individuelles + focus thématiques

On distingue :

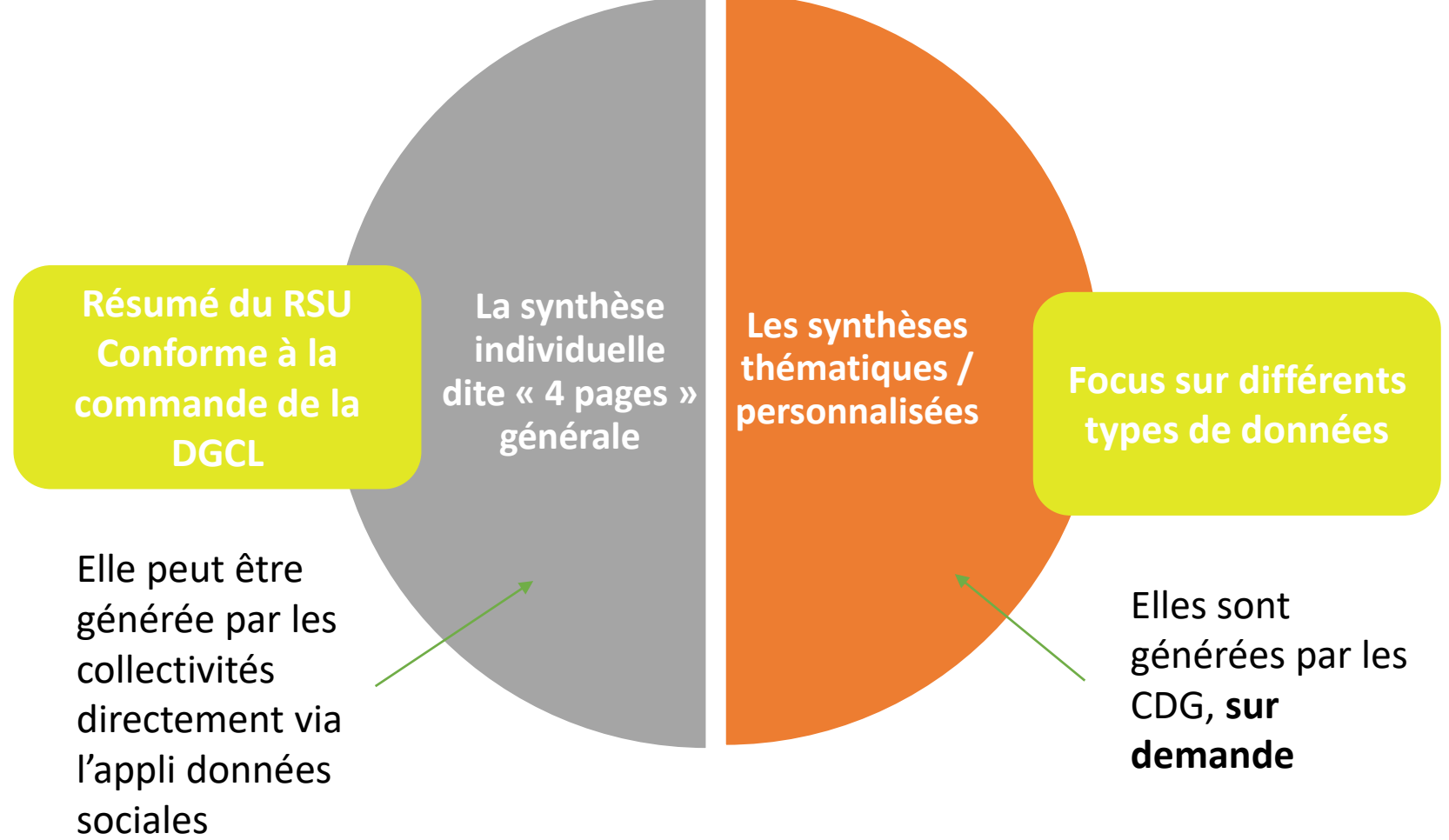

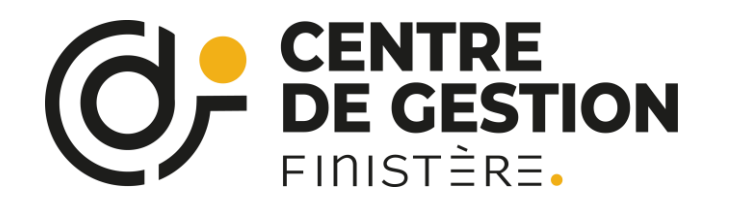

# **Comment récupérer sa synthèse ?**

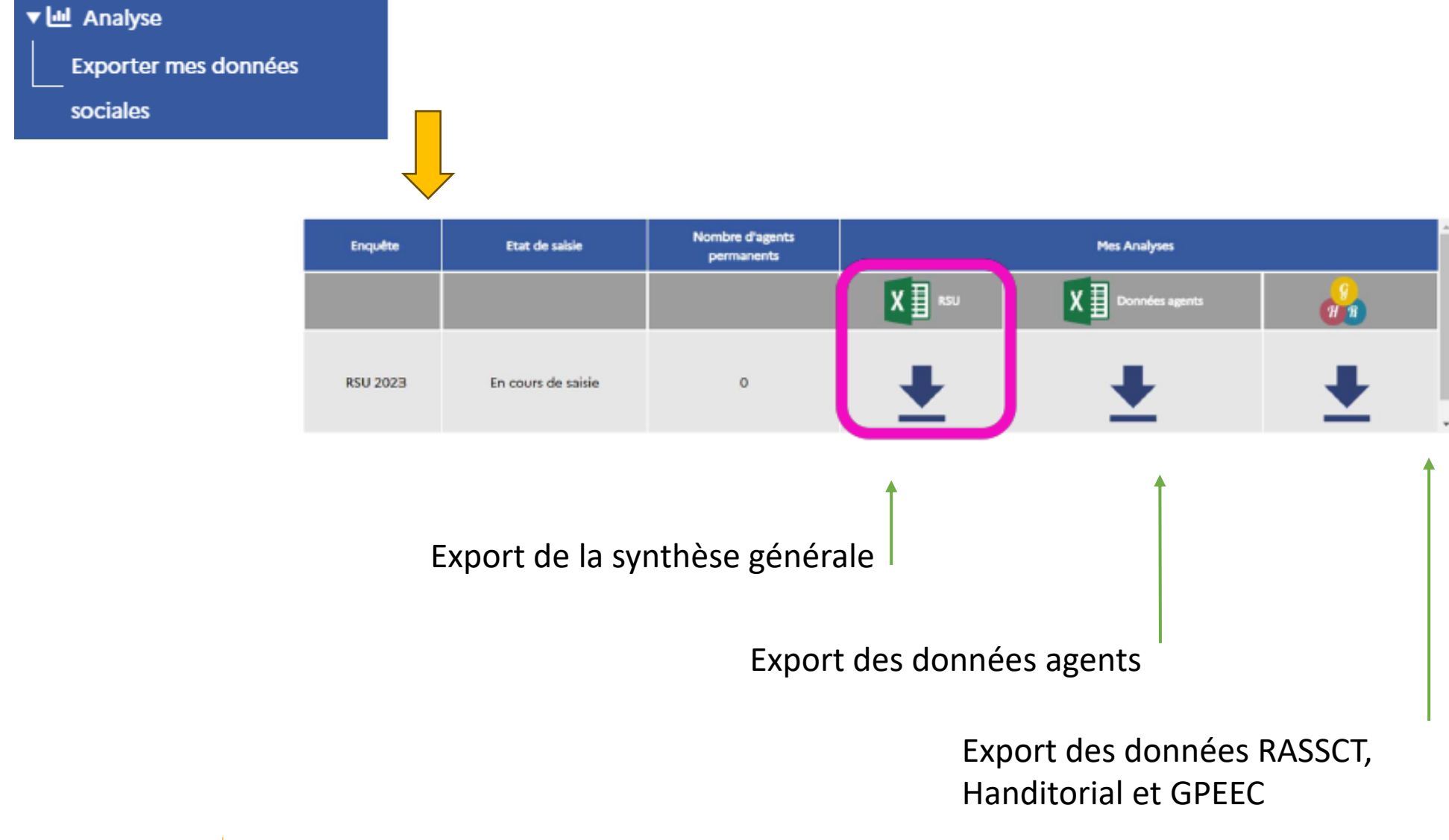

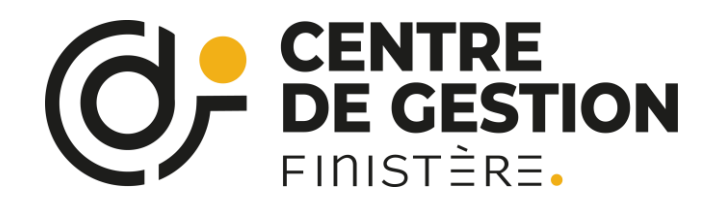

Transmet un fichier zippé : à extraire dans un dossier dédié (3 fichiers)

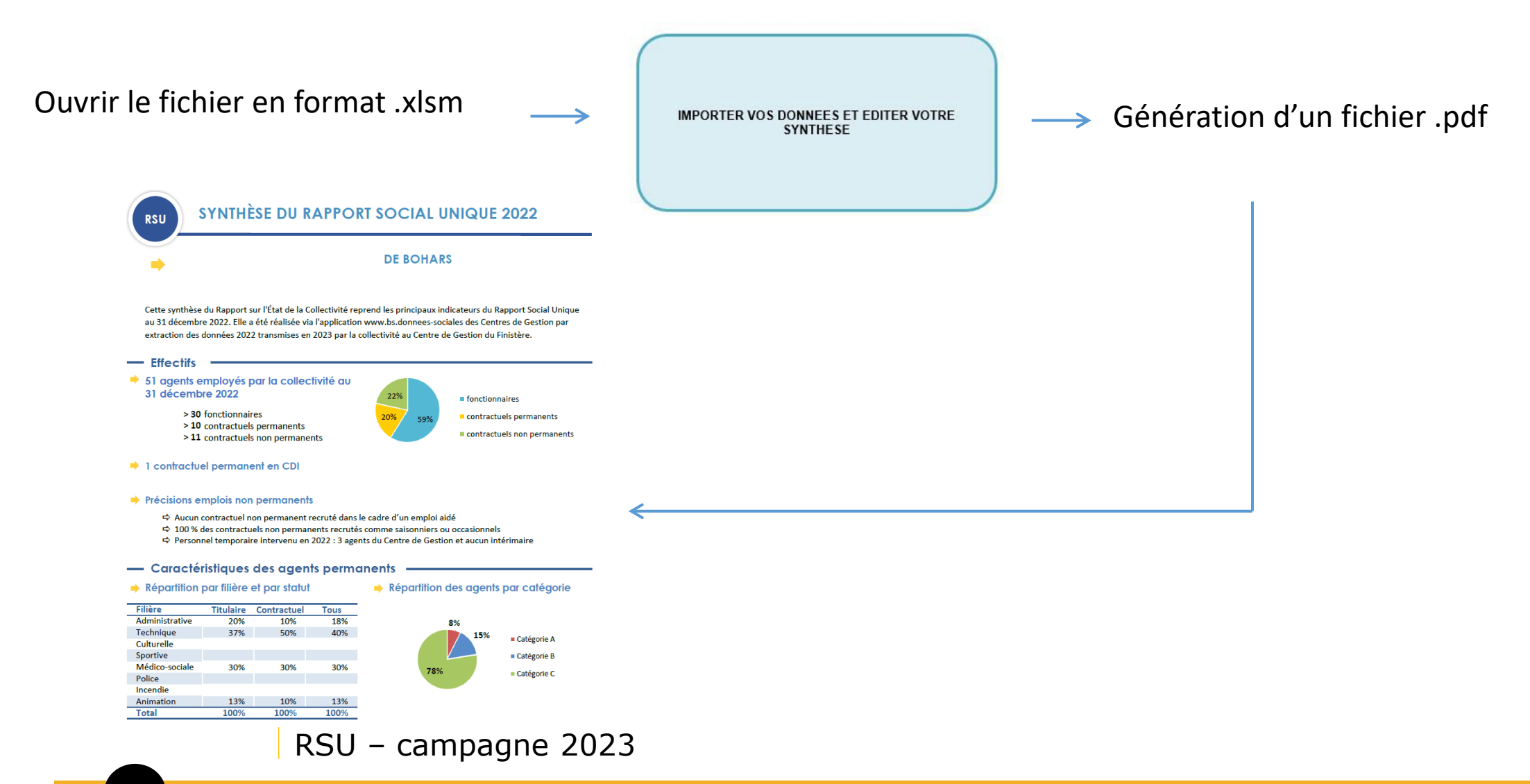

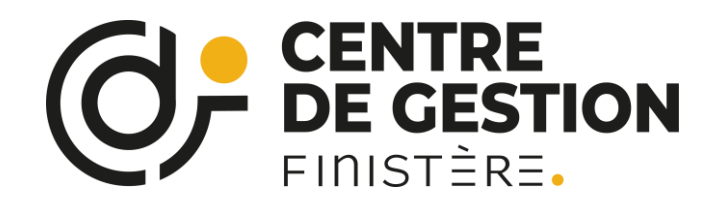

RISQUE DE SÉCURITÉ Microsoft a bloqué l'exécution des macros, car la source de ce fichier n'est pas approuvée.

Il y a une petite manipulation à faire pour obtenir sa synthèse :

|                                                                                                    |                                                                                                    |                                             | D Propriétés de : RSU_2022_20000cxxxxccx.xlsm                                                                           | ×         |
|----------------------------------------------------------------------------------------------------|----------------------------------------------------------------------------------------------------|---------------------------------------------|----------------------------------------------------------------------------------------------------|-----------|
| Nom                                                                                                    | Modifié le Type                                                                                                    | Tolle 2                                     | General Sécurté Détails Versions précédentes                                                                            |           |
| <ul> <li>PSU_2022_20000econnect</li> <li>PSU_2022_connectors.log</li> <li>RSU_2022_20000econnectors.</li> </ul> | CSF 12/05/2023 16:57 Fichier CS<br>12/05/2023 16:57 Document<br>Clem 13:05:2033 16:57 E00.4                                             | V Microi. 3 Ko<br>t texts 20 Ko<br>3 250 Ko | Type du fichier : Feuille de calcul Microsoft Excel prenant en charge les r                                             | macros (2 |
|                                                                                                    | Nouveau<br>Imprimer                                                                                                    |                                             | S'ourre avec : 🛄 Excel Nod                                                                                              | ler       |
|                                                                                                    | <ul> <li>✓ Rechercher des programmes mahveillents</li> <li>7-Zip</li> <li>Mª Partager</li> <li>Ounn's avec</li> <li>Chiffrer</li> </ul> | >                                           | Emplacement : C:\Ulsers\duval.k\Desktop\test Taile : 3,17 Mo (3 327 455 octets) Sur disque : 3,17 Mo (3 330 048 octets) |           |
|                                                                                                    | Accorder l'accès à<br>Restaurer les versions précédentes                                                                                | >                                           | Créé le :         vendredi 12 mai 2023, 16:56:24           Modflié le :         vendredi 12 mai 2023, 16:57:10          |           |
|                                                                                                    | Envoyer vers<br>Couper<br>Copier                                                                                                    | <u> </u>                                    | Damior accéala : Aujourd'hui 12 mai 2023, 1 y a 1 minute<br>Attributa : Lecture seule Caché As                          | ancê      |
|                                                                                                    | Créer un raccourci<br>Supprimer<br>Renornmer                                                                                            |                                             | Sécurité Ce fichier provient d'un autre ordinateur et peut<br>éventuellement être bloqué pour protéger cet ordinateur.  | äbloquer  |
| 1                                                                                                    | Propriétés                                                                                                    |                                             | OK Ansler                                                                                                    | Appliquer |

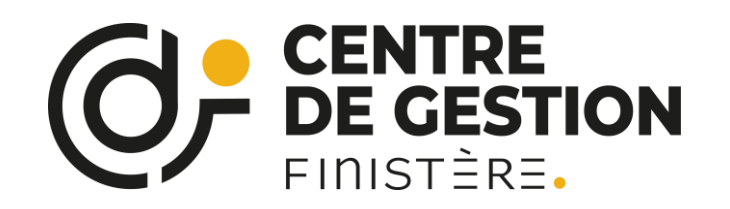

# Synthèses individuelles + focus thématiques

#### Les SYNTHESES du RAPPORT SOCIAL UNIQUE

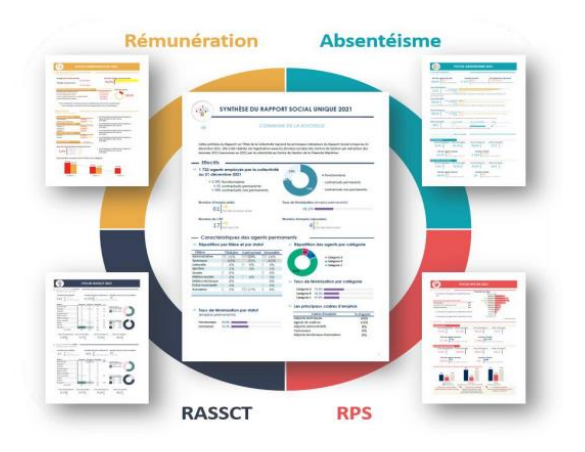

2022

#### FOCUS ABSENTEISME

OUI

Ce zoom sur l'absentéisme est un outil de mesure et de suivi de l'absentéisme permettant à chaqu employeur de disposer d'une analyse sur sa collectivité, sur la base des données du rapport Social Unique

#### FOCUS RPS

OUI

Ce document se compose de données de cadrage, d'indicateurs de perception ou de vécu et indicateurs de fonctionnement mais également des indicateurs de santé au travail. Pour répondre à cette obligation réglementaire, il convient de compléter cette synthèse quantitative des RPS par des éléments qualitatifs.

#### FOCUS RASSCT

OUI

Ce zoom permet d'alimenter les indicateurs du rapport annuel sur la santé, la sécurité et les conditions de travail. Il convient de compléter cette synthèse quantitive par des éléments qualitatifs.

#### FOCUS RASSCT +

OUI

Ce zoom permet d'alimenter les indicateurs de l'enquête complémentaire RASSCT (Sièges des lésions des accidents de travail, types d'activités, types de maladies professionnelles...)

#### OCUS REMUNERATION

OUI

Ce focus reprend les principaux indicateurs en matière de rémunération et de régime indemnitaire présents dans le Rapport Social Unique.

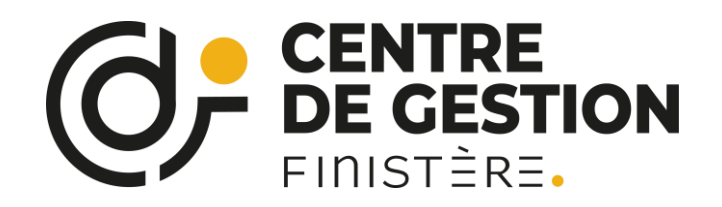

## Synthèses individuelles + focus thématiques

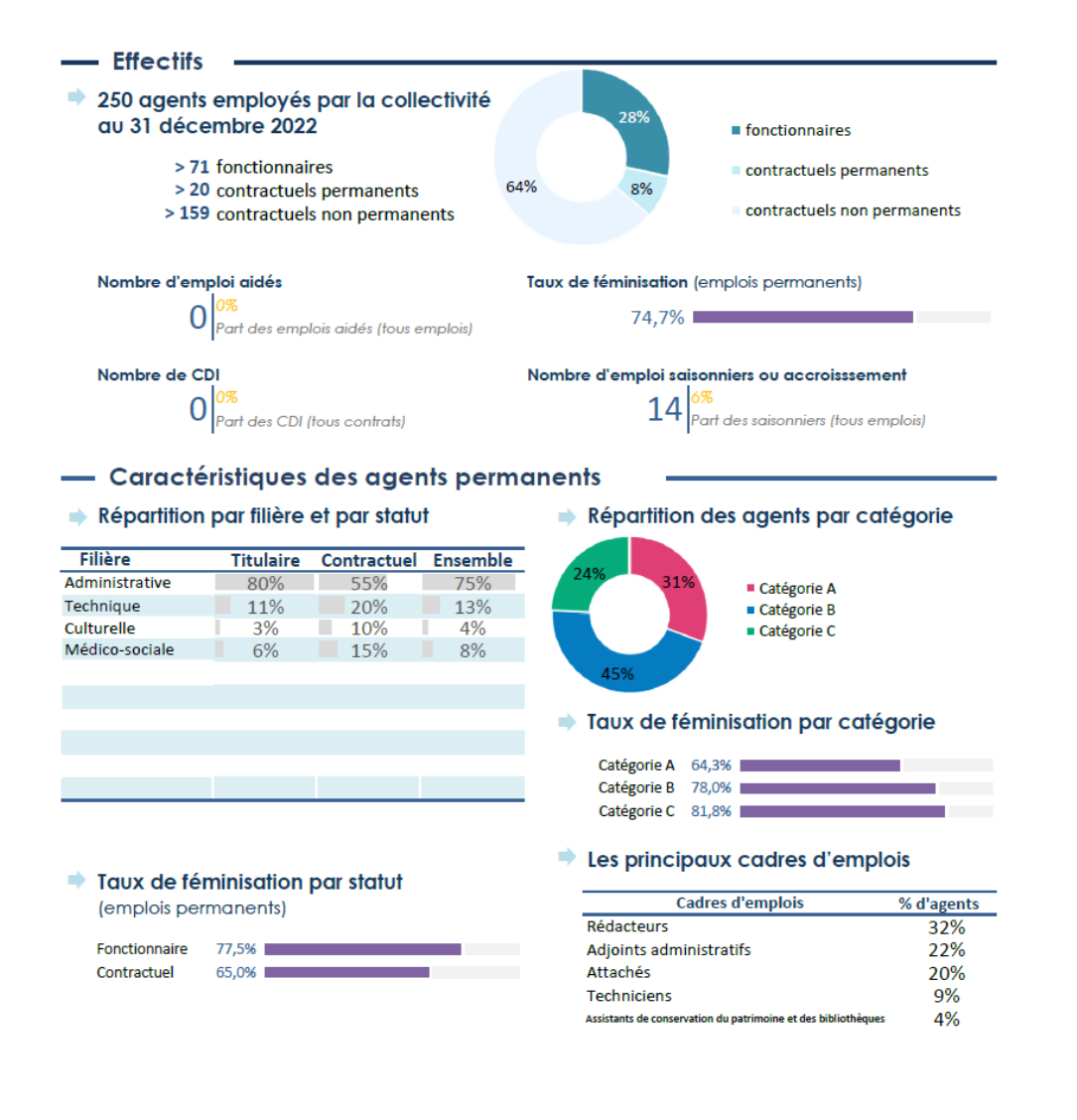

 Données absentéisme selon les tranches d'âge (emplois permanents)

| Tranche d'âge   | Taux d'absentéisme | Taux d'exposition   |                         |
|-----------------|--------------------|---------------------|-------------------------|
| 65 ans et plus  |                    |                     | Le taux d'absentéisme   |
| 60 à 64 ans     | 0,0%               | 0,0%                | le plus élevé concerne  |
| 55 à 59 ans     | 15,7%              | 44,4%               | 15 68%                  |
| 50 à 54 ans     | 2,5%               | <b>46,7</b> %       | 13,00%                  |
| 45 à 49 ans     | 2,2%               | 50, <mark>0%</mark> |                         |
| 40 à 44 ans     | 4,3%               | 57,9%               | Le taux d'exposition le |
| 35 à 39 ans     | 3,8%               | 75,0%               | plus élevé concerne les |
| 30 à 34 ans     | 6,7%               | 100,0%              | 30 a 34 ans avec 100%   |
| 25 à 29 ans     | 1,4%               | 57,1%               |                         |
| 20 à 24 ans     | 1,9%               | 100,0%              |                         |
| moins de 20 ans |                    |                     |                         |

 Données absentéisme selon le motif d'abences (emplois permanents)

| Motif d'absence                                                                                                    | Taux<br>d'absentéisme | Taux de<br>fréquence | Taux d'exposition | Indice de gravité |
|----------------------------------------------------------------------------------------------------|-----------------------|----------------------|-------------------|-------------------|
| Pour maladie ordinaire                                                                                                    | 3,0%                  | 76,9%                | 52,7%             | 14,0              |
| Pour accidents du travail imputables au<br>service                                                                                                    | 0,0%                  | 1,1%                 | 1,1%              | 5,0               |
| Pour accidents du travail imputables au<br>trajet                                                                                                    | 0,0%                  | 1,1%                 | 1,1%              | 8,0               |
| Pour maladie professionnelle ou contractée<br>en service                                                                                                    | 0,0%                  | 0,0%                 | 0,0%              | 0,0               |
| Pour congé de maladie longue durée                                                                                                    | 1,1%                  | 1,1%                 | 1,1%              | 365,0             |
| Pour congé de longue maladie, congé de<br>grave maladie                                                                                                    | 0,0%                  | 0,0%                 | 0,0%              | 0,0               |
| Pour disponibilité d'office pour raison de<br>santé                                                                                                    | 0,0%                  | 0,0%                 | 0,0%              | 0,0               |
| Pour maternité et adoption (1)                                                                                                    | 0,4%                  | 2,2%                 | 2,2%              | 65,5              |
| Pour naissance ou pour l'arrivée d'un enfant placé en vue de son<br>adoption, pour paternité et accueil de l'enfant, pour<br>hospitalisation immédiate de l'enfant à la naissance | 0,0%                  | 0,0%                 | 0,0%              | 0,0               |

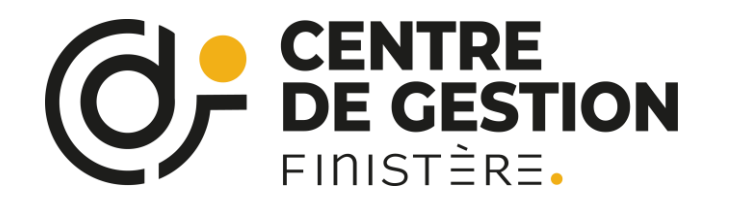

La synthèse d'évolution annuelle

Synthèse permettant de comparer les données RSU d'une collectivité d'année en année.

Effectifs

Caractéristiques des agents permanents

Temps de travai

Âge des agents

Equivalent temps plein rémunéré

Positions particulières

Mouvements

RSU – campagne 2023

Evolution professionnelle

Sanctions disciplinaires

Budget et rémunérations

Heures supplémentaires/complémentaires

Absences

Accident de travail

Formation

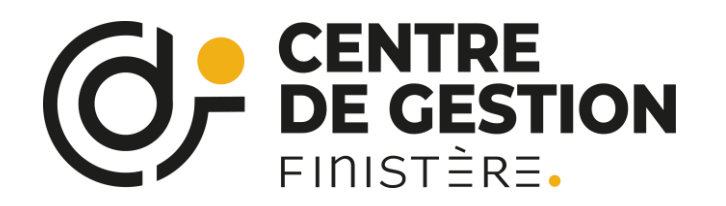

# La synthèse d'évolution annuelle

#### Evolution du nb d'agents selon le statut

| Statut Q                              | Année de campa Q |      |      |      |      |  |  |  |  |
|---------------------------------------|------------------|------|------|------|------|--|--|--|--|
|                                       | 2017             | 2019 | 2020 | 2021 | 2022 |  |  |  |  |
| Contractuels sur emploi non permanent | 30               | 20   | 6    | 3    | 2    |  |  |  |  |
| Contractuels sur emploi permanent     | 5                | 7    | 23   | 21   | 20   |  |  |  |  |
| Fonctionnaires                        | 65               | 64   | 62   | 65   | 65   |  |  |  |  |

#### Evolution du nb d'agents selon le statut

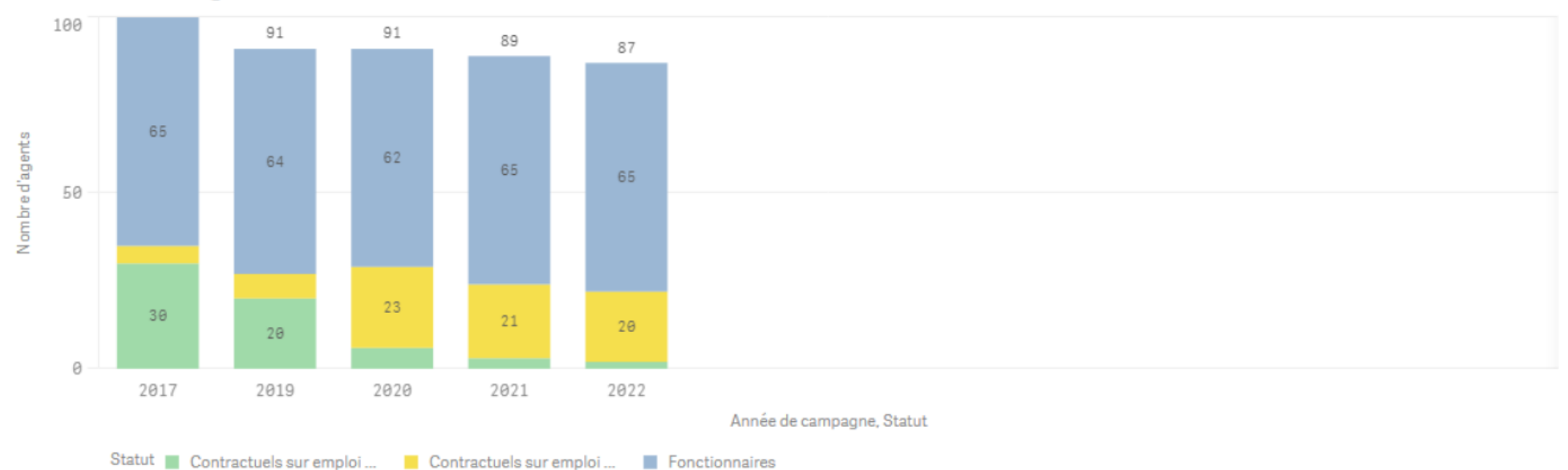

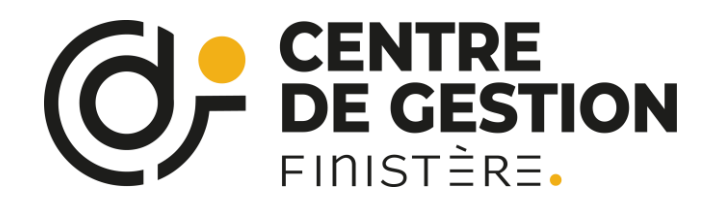

# Pouvoir se comparer : Les fiches repères

Sur le site Internet du CDG29 :

- Mise en place de fiches repères, permettant de se comparer par strates, sur la région Bretagne :
  - Communes (selon nombre d'habitants)
  - CCAS et CIAS
  - Intercommunalités (selon nombre d'habitants)

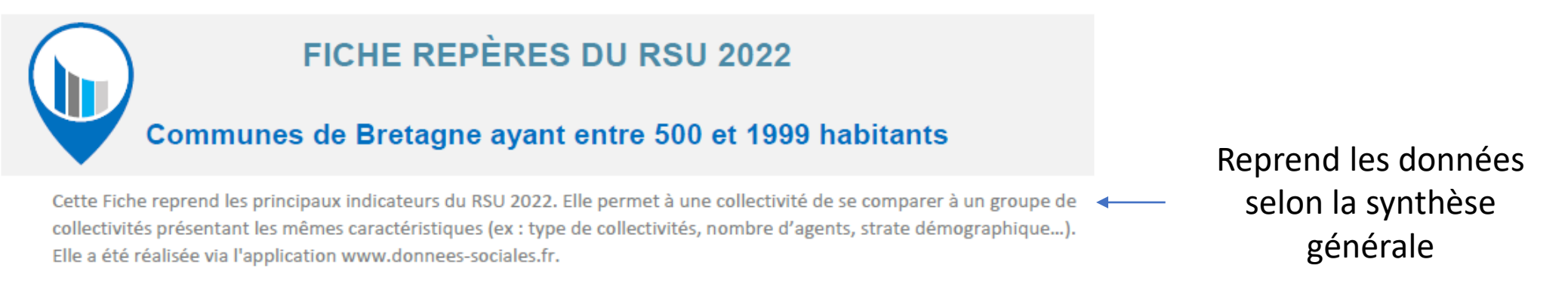

| TAUX DE<br>RETOUR | 56% | > 325 collectivités, ayant au moins un agent, ont transmis leur RSU sur 582 recensées      |  |  |  |  |
|-------------------|-----|--------------------------------------------------------------------------------------------|--|--|--|--|
|                   |     | > 3 685 agents recensés dans ces collectivités dont 2 788 fonctionnaires, 527 contractuels |  |  |  |  |
|                   |     | permanents et 370 contractuels non permanents                                              |  |  |  |  |
| Effectifs         |     |                                                                                            |  |  |  |  |

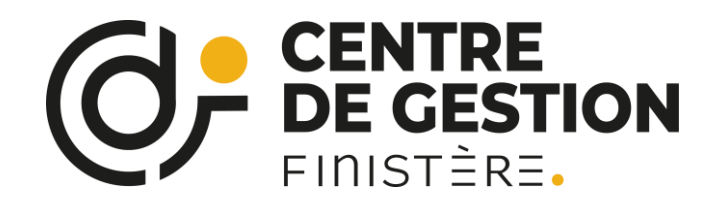

### L'outil LDG : Participe à la phase diagnostic / état des lieux des LDG

#### <u>On y retrouve les items suivants →</u>

- Effectifs : répartition par catégories, temps de travail par statut(TC,TNC ; TP), ETPR...
- **Temps de travail** : cycle de travail, télétravail, HC/HS (et filières concernées), journées de congés supplémentaires...
- Mouvements dans la collectivité : variation effectif, pyramide des âges, avancement/promotion,
- **Rémunérations** : part des charges du personnel, part des primes, RIFSEEP
- Formation : part des agents formés, nombre moyen de jours de formation
- Absentéisme : données statistiques ; contrôlé ? Contrat assurance statutaire ?
- Données sur les conditions de travail
- Données sur les protections et actions sociales, relations sociales
- Egalité professionnelle : emploi permanent/fonctionnel, TNC, TP, répartition prime/genre
- **Budget et rémunération** : part des primes, etc.

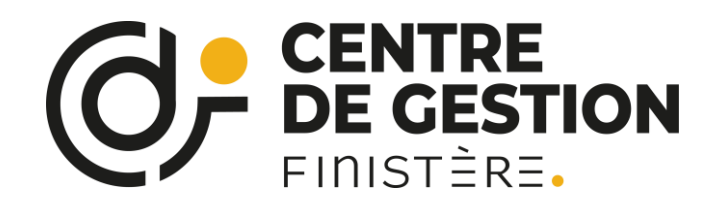

#### Partie 1 : Stratégie pluriannuelle de politique RH

#### Les effectifs

| Données Collectivité       Données "Repères"         Effectif physique permanent rémunéré au 31/12       19       <       32         Effectif annuel en équivalent temps plein rémunéré       16,1        30         Part de l'encadrement supérieur et intermédiaire       0%       <       19%         Pour aller plus loin concernant les effectifs (répartition par filière, catégorie, cadre d'emplois, et répartition par genre, les agents en position statuoire particulière), consulter la synthèse du Rapport Social Unique.       Des comparatifs par r | apport |
|----------------------------------------------------------------------------------------------------|--------|
| Effectif physique permanent rémunéré au 31/12 19 < 32<br>Effectif annuel en équivalent temps plein rémunéré 16,1 < 30<br>Part de l'encadrement supérieur et intermédiaire 0% < 19%<br>Pour aller plus loin concernant les effectifs (répartition par filière, catégorie, cadre d'emplois, et répartition par genre, les agents en<br>position statutoire particulière), consulter la synthèse du Rapport Social Unique.                                                                                                    | apport |
| Effectif annuel en équivalent temps plein rémunéré 16,1 < 30<br>Part de l'encadrement supérieur et intermédiaire 0% < 19%<br>Pour aller plus loin concernant les effectifs (répartition par filière, catégorie, cadre d'emplois, et répartition par genre, les agents en<br>position statutoire particulière), consulter la synthèse du Rapport Social Unique.                                                                                                    |        |
| Part de l'encadrement supérieur et intermédiaire       0%       <                                                                                                    |        |
| Pour aller plus loin concernant les effectifs (répartition par filière, catégorie, cadre d'emplois, et répartition par genre, les agents en position statutoire particulière), consulter la synthèse du Rapport Social Unique.                                                                                                    |        |
|                                                                                                    |        |
| <ul> <li>Informations complémentaires</li> </ul>                                                                                                    |        |
| Informations à complèter :                                                                                                    |        |
| Existe-t-il un organigramme actualise ? Non                                                                                                    |        |
| Tous les agents disposent-ils d'une fiche de poste à jour ?                                                                                                    |        |
| Le tableau des effectifs est-il à jour ? Oui DES GOITTEES SPECIFIQ                                                                                                    | ues    |
| 🔶 Commentaires ou éléments de contexte                                                                                                    |        |
| Le pilotage de la structure est assuré en partie via des prestations : la Direction (0,15 ETP) et l'activité de chef de                                                                                                    |        |
| service (0,2 ETP). En interne, 2 agents sont en posture d'encadrement hiérarchique : l'agent en charge de la RH et de                                                                                                    |        |
| la comptabilite sur le volet administratif, le coordonateur (educateur specialise) aupres de l'équipe educative.                                                                                                    |        |
| Actions à mettre en place                                                                                                    |        |
| Prinzitá -                                                                                                    |        |
| Formaliser l'organigramme de la structure                                                                                                    | tion   |
| Etudier les possibilités statutaires d'avancement de carrière                                                                                                    | tion   |
| nour nourrir vos I DG                                                                                                    | avec   |
|                                                                                                    | avec   |
| vos priorités                                                                                                    |        |

# Baromètre et plan d'action égalité professionnelle

Baromètre de l'Égalité professionnelle - FPT Baromètre **COMMUNE DE** La parité des emplois NC\* fonctionnels L'égal accès aux NC\* 10 + hautes rémunérations L'accès à la catégorie A NC\* Production 9/9 L'écart de rémunération L'accès à la catégorie B NC\* d'un outil L'égalité de L'égal accès rémunérations aux emplois La mixité des principales filières 6/9 d'aide à L'équité entre les filières NC\* technique et administrative 6/9 9/9 l'élaboration 20 L'accès aux préparations NC\* concours et examens du plan 28 L'articulation entre Prévention et traitement d'action égalité vie privée et vie des discriminations et des professionnelle professionnelle actes de violence 0/0 5 / 10 L'équité face au L'existence d'un dispositif de NC\* 5/5 temps non complet signalement La prévention NC\* L'accès au temps partiel 0/5 des violences OBSERVATOIRE CIG petite L'outil d'aide à l'élaboration des Plans d'action - égalité professionnelle ainsi que l'outil de calcul du baromètre ont été réalisés par l'Observatoire centre hubertine de l'Emploi et de la FPT des CDG de Nouvelle-Aquitaine en partenariat avec les CIG Petite et Grande Couronne et le Centre Hubertine Auclert. auclert **NOUVELLE-AQUITAINE** L'outil est composé de 12 indicateurs relatifs aux 4 axes obligatoires du plan d'action. Des points sont attribués à chaque indicateur dont l'addition forme une note globale sur 100 sauf pour les collectivités dont la note globale varie en fonction de nombre d'indicateurs calculables \* Bigion en partenariat avec : \*NC : Non concernée Version 1

Des indicateurs issus du travail du centre Hubertine Auclert

CENTRE

FINISTÈRE.

**DE GESTION** 

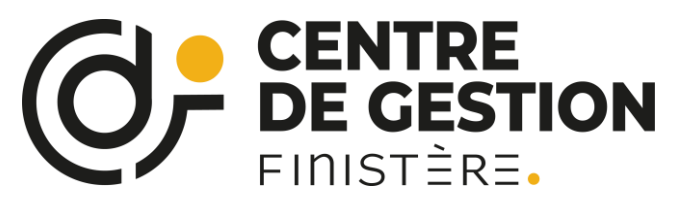

Pour résumer :

>Le RSU est obligatoire (se basant sur les données sociales 2023)

➢Le RSU contribue à la définition des <u>Lignes Directrices de</u> <u>Gestion.</u>

>Le RSU constitue un outil de pilotage RH et de dialogue social.

Calendrier de la campagne RSU 2023

#### <u>Avril 2024</u>

Ouverture de la campagne RSU sur l'application « données sociales »

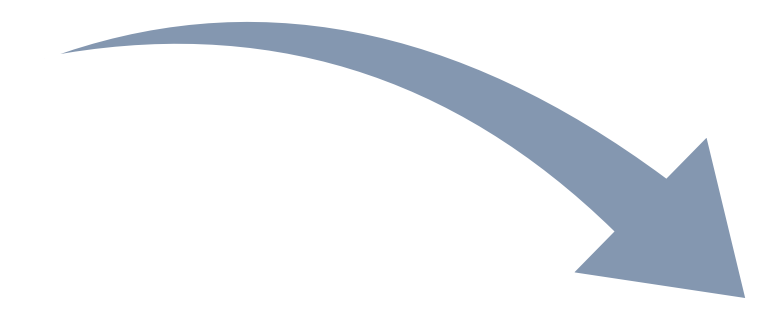

Dans un délai de soixante jours à compter de la présentation du rapport social unique au comité technique et au plus tard avant le 31/12/2024, le RSU est rendu public par la collectivité sur son site internet ou, par tout autre moyen permettant d'en assurer la diffusion.

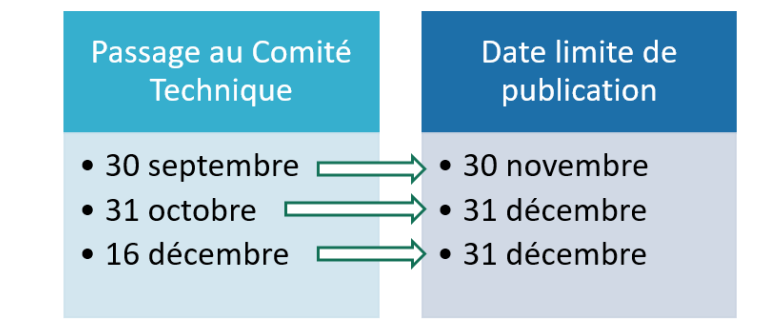

Décembre 2024

Clôture de la campagne RSU 2024 sur l'application « Données sociales »

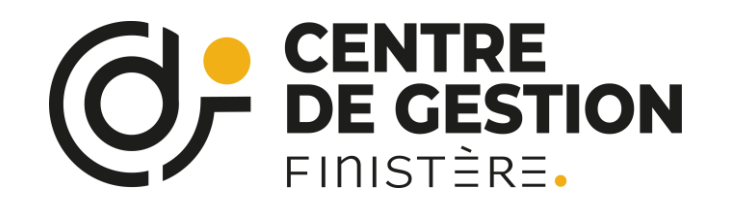

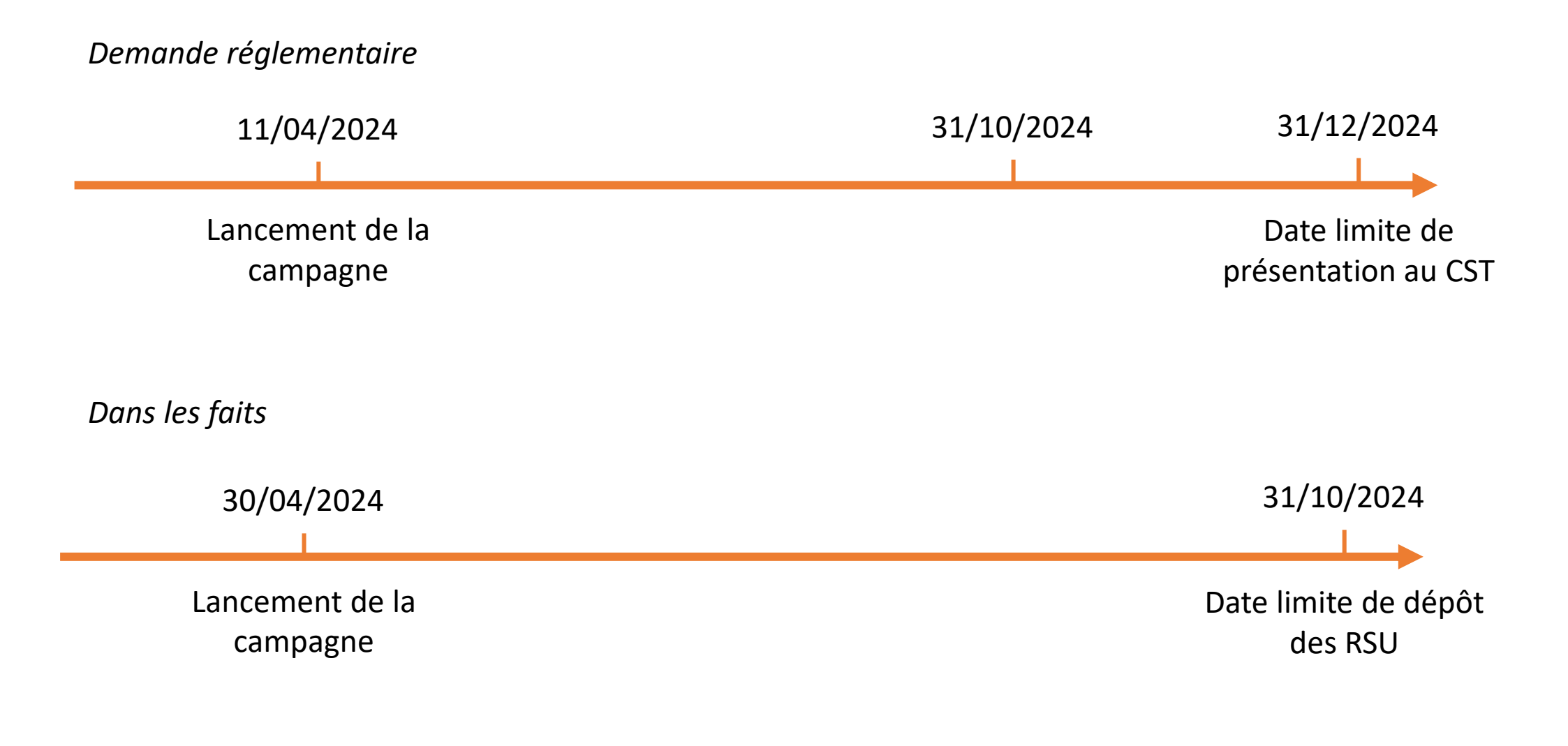

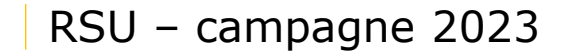

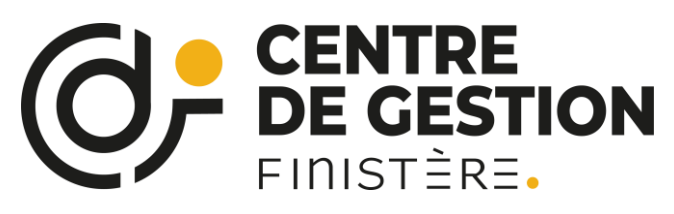

# **RSU** et instances

Rappel :

Présenter pour avis au CST de la collectivité (ou CST départemental) avec au minimum (Art 5 de la loi du 6/08/19) :

1° Les caractéristiques des emplois et la situation des agents relevant du comité social ainsi que, le cas échéant, de ceux qui ne sont pas électeurs de ce comité ;

2° La situation comparée des femmes et des hommes et son évolution ;

3° La mise en œuvre des mesures relatives à la diversité, à la lutte contre les discriminations et à l'insertion professionnelle, notamment en ce qui concerne les personnes en situation de handicap. »

- Puis présenter pour information à l'assemblée délibérative (pas de délibération à l'issue de la présentation)
- Puis communicable à toute personne en faisant la demande (agent, personne extérieure)
- Selon l'article 10 décret du 30 novembre 2020, le rapport social unique doit être rendu accessible via son intranet ou par tout autre moyen permettant d'en assurer la diffusion dans un délai de soixante jours à compter de la présentation du RSU au comité social territorial et au plus tard avant le 31/12/2023.

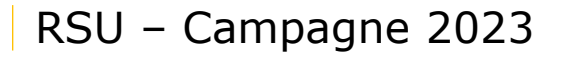

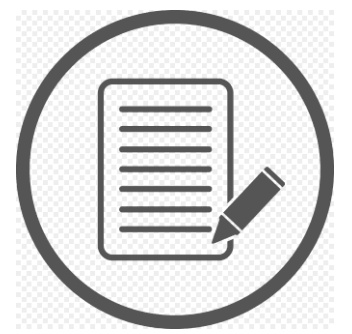

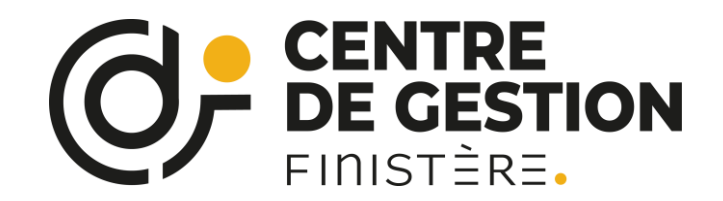

# N'hésitez pas à poser vos questions

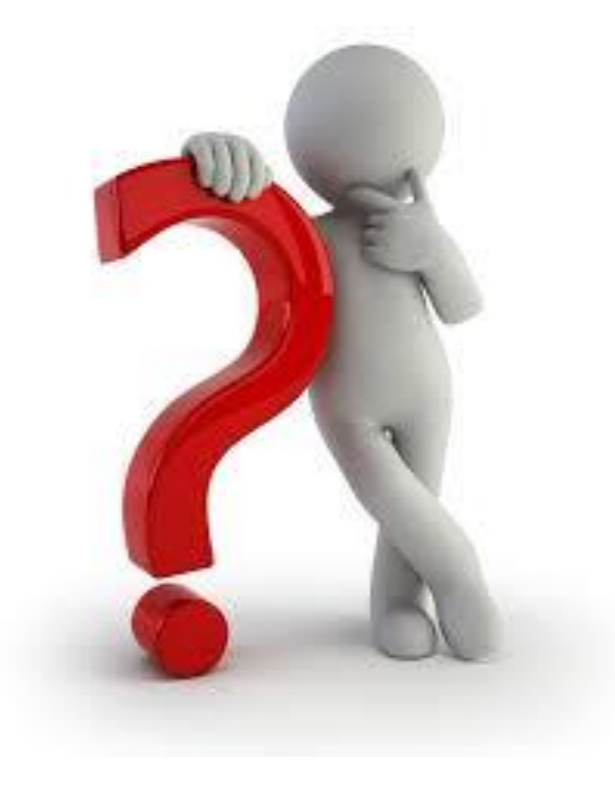

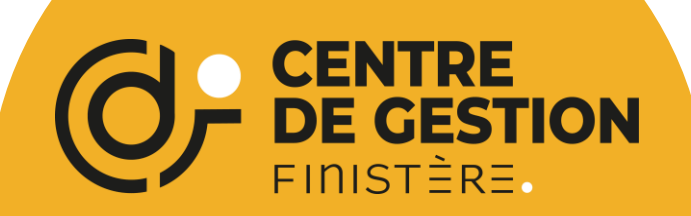

7 boulevard du Finistère 29000 Quimper 02 98 64 11 30 cdg29@cdg29.bzh

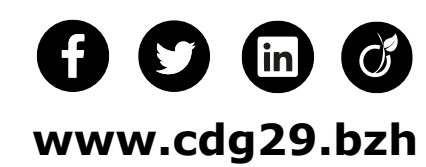